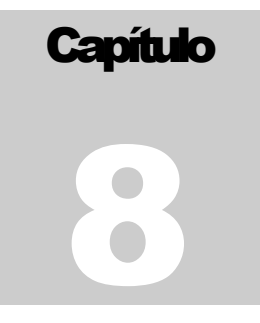

## CONSULTAS

E ste capítulo explica cómo funcionan las consultas integrales del sistema, encontrará diferentes opciones para consultar por artículos, las existencias, los movimientos, así como opciones para consultar clientes y su movimiento de facturación.

Al presionar la tecla *Enter* o presionar *clic*, el programa despliega un submenú con las siguientes opciones:

| Consultas | Informes                         | Seguridad     | Sistema     | Cierre  | Periodo |  |  |  |  |  |  |
|-----------|----------------------------------|---------------|-------------|---------|---------|--|--|--|--|--|--|
| Cons      | ulta Integral                    | de Artículos  |             |         |         |  |  |  |  |  |  |
| Cons      | ulta de Docu                     | imentos       |             |         |         |  |  |  |  |  |  |
| Cons      | Consulta Integral de Clientes    |               |             |         |         |  |  |  |  |  |  |
| Cons      | Consulta Integral de Proveedores |               |             |         |         |  |  |  |  |  |  |
| Cons      | ulta Integral                    | de Vendedor   | es          |         |         |  |  |  |  |  |  |
| Cons      | ulta Integral                    | de Producció  | ón          |         |         |  |  |  |  |  |  |
| Cons      | ulta General                     | Artículos     |             |         |         |  |  |  |  |  |  |
| Cons      | uta Integral (                   | de Importacio | ón          |         |         |  |  |  |  |  |  |
| Cons      | ulta Integral                    | de Ordenes o  | le Servicio |         |         |  |  |  |  |  |  |
| Cons      | ulta Integral                    | de Documen    | tos Relacio | onados  |         |  |  |  |  |  |  |
| Cons      | ulta docume                      | entos pendier | ntes por de | scargar |         |  |  |  |  |  |  |
| Cons      | ulta de form                     | ulas          |             |         |         |  |  |  |  |  |  |
| Cons      | ulta integral                    | de Concepto   | s           |         |         |  |  |  |  |  |  |
| Cons      | ulta Integral                    | de Pedidos d  | e Clientes  |         |         |  |  |  |  |  |  |

Figura 2 Ventana Menú Consultas

zeus

# 8.1 CONSULTA INTEGRAL DEL ARTÍCULO

Esta es una de las consultas más completas que tiene el sistema Zeus ® Inventario. En ella encontramos información sobre las existencias de cada artículo en sus diferentes bodegas, así como los movimientos que le han realizado en un rango de fechas.

| 🖉 Consultas de Artículos               |                   |                 |                        |            |                  |           |                 | - 0           | × |  |  |
|----------------------------------------|-------------------|-----------------|------------------------|------------|------------------|-----------|-----------------|---------------|---|--|--|
| 🕜 Consulta Integral de Artículos 🛞 😒 🔳 |                   |                 |                        |            |                  |           |                 |               |   |  |  |
| Grupos v Articulos                     | Datos del Artícul | lo              |                        |            |                  |           |                 |               | - |  |  |
| - Grupos                               | Código            |                 | 0                      |            |                  |           |                 |               |   |  |  |
| ENLATADOS                              | coulgo            |                 |                        |            |                  |           | Auto            |               |   |  |  |
| •                                      | Presentación      |                 |                        |            |                  | -         | Refrescar       |               |   |  |  |
| • <b>9</b> 99                          | -                 |                 |                        |            |                  |           |                 |               |   |  |  |
| BANDED                                 | \$ de Venta       | Ords de Compra  | Variación de \$ Pe     | idos Coti  | izaciones Cli    | Catalogo  | s por Proveedor | Equivalencias | • |  |  |
| BIPERIODO                              | General Exist     | tencias Movimie | ntos Movto y Saldo     | s Sustitut | tos Series       | Recetas   | Presentaciones  |               | 1 |  |  |
| e dgt ≡                                |                   |                 |                        |            | aracterísticas G | onoroloo  | -               |               |   |  |  |
|                                        |                   | -               | 41-3-4-                | U          | aracteristicas c | ienerales |                 |               |   |  |  |
|                                        |                   | -               | Ambuto                 |            |                  |           |                 |               |   |  |  |
|                                        |                   | -               | Nombre<br>Descentesián |            |                  |           |                 |               |   |  |  |
|                                        |                   | -               | Descripción            |            | +                |           |                 |               |   |  |  |
|                                        |                   | -               | Tipo                   |            | -                |           |                 |               |   |  |  |
| Grupo General                          |                   | -               | Grupo                  |            |                  |           |                 |               |   |  |  |
| GRUPO PARA COMPUTAL                    |                   | -               | Categoría              |            | +                |           |                 |               |   |  |  |
| Grupo Virtual Henry                    |                   | 1               | Mínimo                 |            |                  |           |                 |               |   |  |  |
| 🚛 🗖 grupo virual manual                | 1                 |                 | Máximo                 |            |                  |           |                 |               |   |  |  |
|                                        | Tamaño Nor        | rmal            | Punto de Reorden       |            |                  |           |                 |               |   |  |  |
| GrupoFTR                               |                   |                 | Demanda Promedio       |            |                  |           |                 |               |   |  |  |
| GrupoMaximo                            |                   |                 | Existencias Punto R    | orden      |                  |           |                 |               |   |  |  |
| IIBROS DE EJEMPLO                      |                   |                 | Porcentaje IVA         |            |                  |           |                 |               |   |  |  |
| 🛊 📲 MATERIA PRIMAa 🔍 👻                 |                   |                 | Porcetaje Rentabilid   | id         |                  |           |                 | <b>_</b> _    | - |  |  |
| < <u> </u>                             | l                 |                 |                        |            |                  |           |                 |               |   |  |  |

Miremos como funciona esta consulta

Lo primero que debe realizar es seleccionar el artículo a consultar. Esto lo puede realizar digitando el código o seleccionándolo desde la ventana de ayuda que se activa al presionar el botón *Ayuda*. Otra manera de escoger el artículo es seleccionarlo de la parte izquierda de la pantalla.

| 💋 Consulta Integral                               | de | e Artícu    | los         |          |       |                 |             |           |               |           | Q               | 0        | 0        |
|---------------------------------------------------|----|-------------|-------------|----------|-------|-----------------|-------------|-----------|---------------|-----------|-----------------|----------|----------|
| MATERIA PRIMAa                                    |    | Datos del A | rtículo —   |          |       |                 |             |           |               |           |                 |          |          |
| <ul> <li>123456789</li> <li>ACCESOBIOS</li> </ul> |    | Cód         | igo         |          | 9     |                 |             |           |               |           |                 |          |          |
|                                                   |    | Presentad   | ión 📃       |          |       |                 |             |           |               | -         | Refrescar       |          |          |
| CARNES                                            | -  |             |             |          |       |                 |             |           |               |           |                 |          |          |
| ECEREALES                                         | -  | \$ de Ve    | nta Ordso   | le Compr | a  V  | /ariación de \$ | Pedidos     | Cotizad   | iones Cli     | Catalogo  | s por Proveedor | Equivale | ncias    |
| FRUTAS Y VERDURAS                                 |    | General     | Existencias | Movim    | iento | os Movto y S    | aldos Su    | ustitutos | Series        | Recetas   | Presentaciones  |          |          |
| ALEITUNAS                                         |    |             |             |          |       |                 |             | Carao     | cterísticas 6 | ienerales |                 |          | 7        |
| NEGRAS DESH                                       |    |             |             |          |       | Atributo        |             |           |               |           |                 |          | <b>-</b> |
| 🛶 VERDE 🗙 250 0                                   |    |             |             |          | ►     | Nombre          |             |           |               |           |                 |          | - 11     |
| 🙀 VERDE 🗙 500 0                                   |    |             |             |          |       | Presentación    |             |           |               |           |                 |          | -   !    |
| 🖳 🕍 VERDE 🗙 GRAI                                  |    |             |             |          |       | Descripción     |             |           |               |           |                 |          |          |
| a GRAS                                            |    |             |             |          |       | Tipo            |             |           |               |           |                 |          |          |
| AGUACATE                                          |    |             |             |          |       | Grupo           |             |           |               |           |                 |          |          |
| a GUARDIENTE AN                                   |    |             |             |          |       | Categoría       |             |           |               |           |                 |          |          |
| 🕷 🖓 AHUYAMA                                       |    |             |             |          |       | Mínimo          |             |           |               |           |                 |          |          |
| 🖬 🖓 🖬                                             |    | Tama        | ño Normal   |          |       | Máximo          |             |           |               |           |                 |          |          |
| 🚛 🖓 AJO                                           |    | Tama        | no wormai   |          |       | Punto de Reoro  | len         |           |               |           |                 |          |          |
| ALBARICOQUE                                       |    |             |             |          |       | Demanda Prom    | edio        |           |               |           |                 |          |          |
| ALCAPARRAS                                        |    |             |             |          |       | Existencias Pur | nto Reorden | -         |               |           |                 |          |          |
| ALMENDHAS                                         |    |             |             |          |       | Porcentaje IVA  |             |           |               |           |                 |          |          |
| APIU                                              | Ŧ  |             |             |          |       | Porcetaje Rent  | abilidad    |           |               |           |                 |          | ┙┝       |
| 4 III +                                           |    |             |             |          | _     |                 |             |           |               |           |                 |          |          |

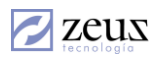

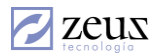

Al registrar el código del artículo a consultar, el sistema muestra una información general acerca de él.

| 🔁 Consulta Integral de      | Artículos               |        |     |                         |         |                   |          | (                |               |
|-----------------------------|-------------------------|--------|-----|-------------------------|---------|-------------------|----------|------------------|---------------|
| 🛊 📲 grupo virual manual 🛛 🔺 | Datos del Artículo      |        |     |                         |         |                   |          |                  |               |
| grupo1     GrupoETB         | Código LOC001           |        | 9   | PRODUCTO PRUEBA         | LOCAL ' | Y LOCAL           |          |                  |               |
| ■ I GrupoMaximo             | Presentación UND        | _      |     |                         |         |                   | •        | Refrescar        |               |
| IIBROS DE EJEMPLO           |                         |        | _   | Γ.                      | ×.      |                   |          |                  |               |
| é MATERIA PRIMAa            | \$ de Venta Ords de Con | npra   | V   | ariación de \$ Pedido   | os Co   | tizaciones Cli    | Catalogo | os por Proveedor | Equivalencias |
|                             | General Existencias Mov | vimier | nto | os   Movto y Saldos     | Sustitu | utos Series       | Recetas  | Presentaciones   |               |
|                             |                         | - [    |     |                         | (       | Características G | enerales |                  |               |
| CARNES                      |                         |        |     | Atributo                |         |                   |          |                  |               |
| CEREALES                    |                         |        | Þ   | Nombre                  |         | PRODUCTO          | PRUEBA L | LOCAL Y LOCAL    |               |
| FRUTAS Y VERDI              |                         |        |     | Presentación            |         | UND               |          |                  |               |
| s general 120               |                         |        |     | Descripción             |         | PRODUCTO          | PRUEBA L | LOCAL Y LOCAL    |               |
| GRASAS Y ACEIT              |                         |        |     | Tipo                    |         | PRODUCTO          | TERMINAL | DO               |               |
| HARINAS                     |                         |        |     | Grupo                   |         | HARINAS           |          |                  |               |
| ALMIDON                     |                         |        |     | Categoría               |         | Exento            |          |                  |               |
| ANIMAL ENTI                 |                         |        |     | Mínimo                  |         | 0                 |          |                  |               |
| ARTICULU 1                  | Tamaño Normal           |        | _   | Máximo                  |         | 778               |          |                  |               |
|                             | Tamano Horman           | -      | _   | Punto de Reorden        |         | 0                 |          |                  |               |
|                             |                         | -      | _   | Demanda Promedio        | 4       | 0                 |          |                  |               |
|                             |                         | -      |     | Existencias Punto Heoro | Jen     | 16%               |          |                  |               |
|                             |                         | -      | -   | Porcetaje Rentabilidad  |         | 1%                |          |                  |               |
|                             |                         |        | -   |                         |         | 1*                |          |                  |               |

#### Existencias

En esta ventana encontrará toda la información relacionada con las existencias tanto en cantidad como en valor del artículo seleccionado.

En primera instancia, el sistema muestra las existencias generales en todas las bodegas.

| G                          | eneral Existencias | Movimientos Mo | vtoy Saldos Sustitut | tos Series Recetas Pr | esentaciones |  |  |  |  |  |  |
|----------------------------|--------------------|----------------|----------------------|-----------------------|--------------|--|--|--|--|--|--|
| Fecha Tipo de Agrupamiento |                    |                |                      |                       |              |  |  |  |  |  |  |
|                            | 2012/09 🔽          | 🔲 Bodega       | Ubicacion            | Clasificacion         | 🗌 Lote       |  |  |  |  |  |  |
|                            |                    |                | Existencias por Artí | culo                  |              |  |  |  |  |  |  |
|                            | Cantidad           | Costo/Unidad   | Costo Total          |                       |              |  |  |  |  |  |  |
| ►                          | 6,703.000000       | 10,493.7677    | 70,339,724.72        |                       |              |  |  |  |  |  |  |
|                            |                    |                |                      |                       |              |  |  |  |  |  |  |
|                            |                    |                |                      |                       |              |  |  |  |  |  |  |

Si desea ver las existencias por bodega presione Clic en la casilla *Bodega*. En ese momento el sistema muestra todas las bodegas en donde el artículo tuvo o tiene existencias.

| F | 2012/09  Tipo de Agrupamie Bodega                          | ento 🗌 Ubicacio | on 🗌 C          | lasificacion | Lote |  |  |  |  |
|---|------------------------------------------------------------|-----------------|-----------------|--------------|------|--|--|--|--|
|   |                                                            | Existencia      | as por Artículo |              |      |  |  |  |  |
|   | Bodega                                                     | Cantidad        | Costo/Unidad    | Costo Total  |      |  |  |  |  |
|   | 01-B0DEGA PRINCIPAL 6,703.000000 10,493.7677 70,339,724.72 |                 |                 |              |      |  |  |  |  |
| ۲ | 07-BODEGA PARA PRUEBAS NIIF                                | 0.000000        | 0.0000          | 0.00         |      |  |  |  |  |

También puede visualizar las existencias por Lote, Ubicación y Clasificación.

#### Movimientos

En esta pantalla *Movimientos* el sistema despliega toda la información sobre las diferentes transacciones que ha tenido el artículo.

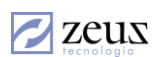

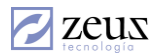

El sistema permite filtrar los movimientos por fecha, tipo de Documentos, Bodegas, etc.

| Ge | neral Existe                                  | encias Movimientos M                     | ovto y Saldos                | Sustitutos S | eries Recet | as Presen | taciones     |        |  |  |  |  |
|----|-----------------------------------------------|------------------------------------------|------------------------------|--------------|-------------|-----------|--------------|--------|--|--|--|--|
|    | Fecha Inicial<br>2012/09/01 💌<br>Iasificación | Fecha Final Tipo D<br>2012/09/3( ▼ Movim | ocumento<br>ientos Contables | Bodega       | iento Fecha | ión<br>E  | Lote         | @<br>_ |  |  |  |  |
|    | Movimientos por Artículo                      |                                          |                              |              |             |           |              |        |  |  |  |  |
|    | Fecha                                         | Nombre Tipo Documento                    | Documento                    | Consecutivo  | Estado      | Cantidad  | Valor Unidad |        |  |  |  |  |
| ►  | 2012/09/30                                    | Entrada de mercancía                     | 22-000000025                 | 13526        | Procesado   | 1,000.00  | 10,000.00    |        |  |  |  |  |
|    | 2012/09/30                                    | Devolución en Compras                    | DE-00000000                  | 194          | Procesado   | 1,000.00  | 10,000.00    |        |  |  |  |  |
|    | 2012/09/30                                    | Entrada de mercancía                     | 22-00000002€                 | 13533        | Revertido   | 100.00    | 10,000.00    | Ē      |  |  |  |  |
|    | 2012/09/30                                    | Entrada de mercancía                     | 22-00000002€                 | 13534        | Reversion   | (100.00)  | 10,000.00    | Ē      |  |  |  |  |
|    | 2012/09/30                                    | Entrada de mercancía                     | 22-00000002€                 | 13535        | Procesado   | 500.00    | 10,000.00    | Ē      |  |  |  |  |
|    | 2012/09/30                                    | Entrada de mercancía                     | 22-00000002€                 | 13536        | Procesado   | 500.00    | 10,000.00    | Ē      |  |  |  |  |
|    | 2012/09/30                                    | Entrada de mercancía                     | 22-000000027                 | 13537        | Procesado   | 500.00    | 10,000.00    | Ē      |  |  |  |  |
|    | 2012/09/30                                    | Entrada de mercancía                     | 22-000000027                 | 13538        | Procesado   | 500.00    | 10,000.00    | -      |  |  |  |  |
| •  |                                               |                                          |                              |              |             |           | •            | •      |  |  |  |  |

Esta información se puede ordenar por los siguientes campos:

| Fecha           |  |
|-----------------|--|
| Fecha           |  |
| Tipo Documento  |  |
| Fuente          |  |
| Serie           |  |
| Documento       |  |
| Estado          |  |
| Bodega          |  |
| Lote            |  |
| Ubicación       |  |
| Orden Grabación |  |

Para visualizar los movimientos de un solo tipo de documento, en el campo Tipo Documento debe seleccionar el deseado. Para este ejemplo seleccionamos el tipo de documento Entrada de Mercancía.

|   | Fecha Inicial | Fecha Final         | Tipo Documento                                      |   | Bodega     | _     | Ubicad | ión      | Lot  | e        | _ |
|---|---------------|---------------------|-----------------------------------------------------|---|------------|-------|--------|----------|------|----------|---|
|   | 2012/09/01 👱  | 2012/09/30 -        | Movimientos Contables                               | • |            | ٩     |        | E        |      | (        | 9 |
| c | lasificación  | (Q) Número          | Distribucion de CIF en Ord<br>Entrada a Zona Franca | * | Ordenami   | ento  | Fecha  |          |      |          | • |
|   |               |                     | Entrada de mercancía<br>Entrada de Mercancía de     |   | r Artículo |       |        |          |      |          |   |
|   | Fecha         | Nombre Tipo Docum   | Entrada de mercancía por                            |   | onsecutivo | Estad | D      | Cantidad | Valo | r Unidad |   |
| ► | 2012/09/30    | Entrada de mercancí | Entrega de Mercancia                                |   | 13526      | Proce | sado   | 1,000.00 | 1    | 0,000.00 |   |
|   | 2012/09/30    | Devolución en Compi | Factura de Proveedor                                | ÷ | 194        | Proce | sado   | 1,000.00 | 1    | 0,000.00 |   |
|   | 2012/09/30    | Entrada de mercancí |                                                     |   | 13533      | Rever | tido   | 100.00   | 1    | 0 000 00 |   |

## Movimientos y Saldos

En esta pantalla podemos ver los movimientos en el mismo orden en que fueron generados mostrando por cada uno de ellos el saldo con el cual iba quedando.

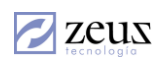

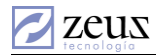

| General Existencias Movimientos Movto y Saldos Sustitutos Series Recetas Presentaciones |  |            |            |             |                 |  |  |  |  |  |  |  |
|-----------------------------------------------------------------------------------------|--|------------|------------|-------------|-----------------|--|--|--|--|--|--|--|
| Fecha Inicial     Fecha Final     Bodega       2012/09/01     2012/09/30     Lote       |  |            |            |             |                 |  |  |  |  |  |  |  |
| Movimientos y Saldos por Artículo                                                       |  |            |            |             |                 |  |  |  |  |  |  |  |
| Tipo Movimiento Fecha Cantidad Costo/Unidad Valor 🔺                                     |  |            |            |             |                 |  |  |  |  |  |  |  |
| Saldo Anterior                                                                          |  |            |            |             |                 |  |  |  |  |  |  |  |
| Entrada de mercancía                                                                    |  | 2012/09/30 | 1,000.00   | 10,000.0000 | 10,000,000.00   |  |  |  |  |  |  |  |
| Devolución en Compras                                                                   |  | 2012/09/30 | (1,000.00) | 10,000.0000 | (10,000,000.00) |  |  |  |  |  |  |  |
| Entrada de mercancía                                                                    |  | 2012/09/30 | 100.00     | 10,000.0000 | 1,000,000.00    |  |  |  |  |  |  |  |
| Entrada de mercancía                                                                    |  | 2012/09/30 | (100.00)   | 10,000.0000 | (1,000,000.00)  |  |  |  |  |  |  |  |
| Entrada de mercancía                                                                    |  | 2012/09/30 | 500.00     | 10,900.0000 | 5,450,000.00    |  |  |  |  |  |  |  |
| Entrada de mercancía                                                                    |  | 2012/09/30 | 500.00     | 10,900.0000 | 5,450,000.00    |  |  |  |  |  |  |  |
| Entrada de mercancía 2012/09/30 500.00 10,900.0000 5,450,000.00                         |  |            |            |             |                 |  |  |  |  |  |  |  |
|                                                                                         |  |            |            |             |                 |  |  |  |  |  |  |  |

## Sustitutos

En esta pantalla puede visualizar los artículos que pueden sustituir al artículo seleccionado.

También permite consultar las series, las formulas o Recetas y los precios de venta de ese artículo.

| \$ | de Venta | Ords de Co | mpra   | Variación de \$ | Pedidos  | Cotizacio  | ciones Cli Catalogos p |   | or Proveedor | Equivalencias |
|----|----------|------------|--------|-----------------|----------|------------|------------------------|---|--------------|---------------|
|    |          |            |        |                 | Relación | de Precios |                        |   |              |               |
|    | Bodega   |            | Costo  |                 |          | %Renta     | Precio                 |   |              | <b></b>       |
| ►  | 01       |            | 10493. | 7676741757      |          | 1.00       | 10599.77               | 7 |              |               |
|    | 01       |            | 816.43 | 07              |          | 1.00       | 824.68                 |   |              |               |
|    | 01       |            | 816.43 | 07              |          | 1.00       | 824.68                 |   |              |               |
|    | 01       |            | 10493. | 7676741757      |          | 1.00       | 10599.77               | 7 |              |               |
|    | 01       |            | 10493. | 7676741757      |          | 1.00       | 10599.77               | 7 |              |               |
|    | 01       |            | 10493. | 7676741757      |          | 1.00       | 10599.77               | 7 |              |               |
|    | 01       |            | 816.43 | 07              |          | 1.00       | 824.68                 |   |              |               |
|    | 01       |            | 816.43 | 07              |          | 1.00       | 824.68                 |   |              |               |
|    | 01       |            | 816.43 | 07              |          | 1.00       | 824.68                 |   |              |               |
|    | 01       |            | 10493. | 7676741757      |          | 1.00       | 10599.77               | 7 |              |               |
|    | 01       |            | 10493. | 7676741757      |          | 1.00       | 10599.77               | 7 |              |               |
|    | 01       |            | 10493. | 7676741757      |          | 1.00       | 10599.77               | 7 |              |               |
|    | 01       |            | 816.43 | 07              |          | 1.00       | 824.68                 |   |              |               |
|    | 01       |            | 816.43 | 07              |          | 1.00       | 824.68                 |   |              | -             |

Si el artículo a consultar tiene varias presentaciones y desea ver las existencias por presentaciones presione Clic en la ventana **Presentaciones**.

| Ge | neral Existencias Movimient                                                                | os Movto y Saldos | Sustitutos Seri | es Recetas Pres | entaciones |  |  |  |  |  |  |
|----|--------------------------------------------------------------------------------------------|-------------------|-----------------|-----------------|------------|--|--|--|--|--|--|
| F( | Fecha     Tipo de Agrupamiento       2012/09 Image: Clasificacion     Image: Clasificacion |                   |                 |                 |            |  |  |  |  |  |  |
|    | Existencias por cada Presentación                                                          |                   |                 |                 |            |  |  |  |  |  |  |
|    | Presentación                                                                               | Cantidad          | Costo/Unidad    | Costo Total     |            |  |  |  |  |  |  |
| ►  | UND                                                                                        | 6,703.000000      | 10,493.7700     | 70,339,724.72   |            |  |  |  |  |  |  |

En este momento el sistema muestra las existencias de cada presentación en todas las bodegas. Si desea que el sistema muestre las existencias de cada presentación en cada bodega presione Clic en *Bodega*.

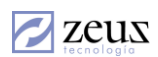

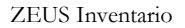

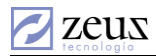

| F | Fecha Tipo de Agrupa | miento         |                     |              |               |
|---|----------------------|----------------|---------------------|--------------|---------------|
|   | 2012/09 - Bodega     | Ubicacion      | Clasifi             | cacion       | Lote          |
|   |                      | Existencias po | r cada Presentación |              |               |
|   | Presentación         | Bodega         | Cantidad            | Costo/Unidad | Costo Total   |
|   | UND                  | 01-BODEGA      | 6,703.000000        | 10,493.7700  | 70,339,724.72 |
|   | UND                  | 07-BODEGA PARA | 0.000000            | 0.0000       | 0.00          |

De igual manera puede consultar los precios de venta, las órdenes de compra, los pedidos, las fórmulas que lo utilizan, entre otros.

En la pestaña **Ords De Compra** se puede consultar las órdenes de compra realizadas al artículo consultado. Se muestra información tales como: Orden de Compra, proveedor, consecutivo, fecha, cantidad Ordenada, satisfechos, faltantes y Fecha de entrega.

| \$ 0 | de Venta Ords de Compra Variación                                                                 | le \$ Pedido:                    | Cotizacion  | nes Cli Ca       | talogos p | or Proveedor | Equivalencias |
|------|---------------------------------------------------------------------------------------------------|----------------------------------|-------------|------------------|-----------|--------------|---------------|
|      | Fecha Inicial         Fecha Final         O           2012/08/30 ▼         2012/09/30 ▼         I | r <b>denamiento</b><br>Proveedor |             | Tipo de<br>Todas | e Ordene: | s<br>        |               |
|      |                                                                                                   | Ordene                           | s de Compra |                  |           |              |               |
|      | Proveedor                                                                                         | Fecha                            | Cantidad    | Satisfechos      | Faltantes | Consecutivo  | Fecha Entrega |
|      | 24 HORAS SANDWICH SHOP FRANQUICIA                                                                 | 2012/09/30                       | 1.00        | 0.00             | 1.00      | 33253        | 2012/09/30    |
|      | Correa Mayor alfonso                                                                              | 2012/09/30                       | 500.00      | 0.00             | 500.00    | 33250        | 2012/09/30    |
|      | Correa Mayor alfonso                                                                              | 2012/09/30                       | 500.00      | 0.00             | 500.00    | 33251        | 2012/09/30    |
|      | Correa Mayor alfonso                                                                              | 2012/09/30                       | 1.00        | 0.00             | 1.00      | 33252        | 2012/09/30    |
| ►    | Correa Mayor alfonso                                                                              | 2012/09/30                       | 1.00        | 0.00             | 1.00      | 33255        | 2012/09/30    |
|      |                                                                                                   |                                  |             |                  |           |              |               |

Esta información se puede filtrar por Fechas y por Tipo de Ordenes. De igual forma se puede ordenar esta información Proveedor y Fecha.

La pestaña **Variación de \$** muestra los precios de compras del artículo y su variación, detallando el documento, proveedor y la fecha, permitiendo filtrar por fecha, precios diferentes o bodega.

| \$ 0 | de Venta Oro                            | ds de Compra             | Variación de \$ Pedidos Cotizaciones Cli  | Catalogos por Prov | eedor Equivaler | ncias |
|------|-----------------------------------------|--------------------------|-------------------------------------------|--------------------|-----------------|-------|
|      | Fecha Inicial<br>2012/09/01 💌<br>Bodega | Fecha Fina<br>2012/09/30 | I Buscar<br>▼ Ultimos Precios de Compra   | ▼ □ No             | Registros       | *     |
|      |                                         |                          | Variación de Precios de Compras por Artíc | ulo                |                 |       |
|      | Documento                               | Fecha                    | Proveedor                                 | Valor              | Variacion       | •     |
|      | 13585                                   | 2012/09/30               | Correa Mayor alfonso                      | 10,493.08          | 0.00            |       |
|      | 13584                                   | 2012/09/30               | 24 HORAS SANDWICH SHOP FRANQUICIA         | 10,493.08          | 0.00            |       |
| ►    | 13583                                   | 2012/09/30               | 24 HORAS SANDWICH SHOP FRANQUICIA         | 10,493.08          | 493.08          |       |
|      | 13582                                   | 2012/09/30               | Correa Mayor alfonso                      | 10,000.00          | 0.00            |       |
|      | 13581                                   | 2012/09/30               | Correa Mayor alfonso                      | 10,000.00          | 0.00            |       |
|      | 13580                                   | 2012/09/30               | Correa Mayor alfonso                      | 10,000.00          | 0.00            |       |
|      | 13579                                   | 2012/09/30               | Correa Mayor alfonso                      | 10,000.00          | 0.00            |       |
|      | 13579                                   | 2012/09/30               | Correa Mauor alfonso                      | 10.000.00          | 0.00            | -     |

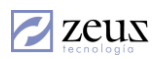

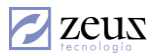

Así como **Ords de Compra**, las pestañas **Pedidos** y **Cotizaciones Cli** muestran los documentos en los que se incluye el artículo consultado, permitiendo filtrar los resultados.

| \$ de | Venta Ords   | de Compra Variaci | ón de \$ Pe | edidos Cotizad | iones C | li Catalo | gos por Provee | dor Equivalencias |
|-------|--------------|-------------------|-------------|----------------|---------|-----------|----------------|-------------------|
| Fe    | cha Inicial  | Fecha Final       | Ordenami    | ento           |         | Tipo de F | Pedido         |                   |
| 201   | 2/08/30 💌    | 2012/09/30 💌      | Fecha       |                | •       | Todas     |                | •                 |
|       |              |                   |             | Pedidos        |         |           |                |                   |
| (     | Cliente      |                   |             | Fecha          | Consec  | utivo     | FechaEntrega   | Cantidad          |
| ▶ 4   | ABOCONTA LTD | Δ,                |             | 2012/09/30     | 60713   |           | 2012/09/30     | 10.00             |

La ventana **Catálogos de Proveedor** muestra los proveedores a los cuales se les ha comprado este artículo. La información que muestra el sistema es Proveedor, Precio de Compra, Ultimo precio de compra, % de IVA, % Dcto, Ultimo % Dcto.

| - | \$ de Venta   Ords de Compra   Variación de \$ | Pedidos Coti       | zaciones Cli Cata    | logos p | or Proveedor | Equivaler   | ncias |
|---|------------------------------------------------|--------------------|----------------------|---------|--------------|-------------|-------|
|   | Precie                                         | os - Catálogo de F | Proveedores          |         |              |             |       |
|   | Proveedor                                      | Precio compra      | Ultimo Precio Compra | IVA     | Doto         | Ultimo Doto |       |
|   | 24 HORAS SANDWICH SHOP FRANQUICIA              | 0.00               | 10493.076051         | 16.00   | 0            | 0           |       |
|   | CORREA MAYOR ALFONSO                           | 0.00               | 10493.076051         | 16.00   | 0            | 0           |       |
|   |                                                |                    |                      |         |              |             |       |

## 8.2 CONSULTA DE DOCUMENTOS

Esta opción permite realizar consultas a documentos realizados en Zeus Inventario.

| 💋 Consulta de             | e Documentos                   |                                   |          |                 |           |              |                  | 8     |
|---------------------------|--------------------------------|-----------------------------------|----------|-----------------|-----------|--------------|------------------|-------|
| 💋 Cons                    | ulta de D                      | ocumentos                         |          |                 |           |              |                  | 0     |
| Tipo de Docu<br>Tipo de E | umento Adicion<br>stado Proces | nales en Orden de Servicio<br>ado | D V Fe   | cha Inicial 201 | 2/09/01 🔽 | Fecha Final  | 2012/09/30       | •     |
|                           |                                |                                   | Docur    | ientos          |           |              |                  |       |
| Consecutivo               | Fecha                          | Estado                            | Detalles |                 |           |              | Tercero-Solicita | inte  |
| •                         | ltems                          |                                   | Conc     | eptos           |           | Imputación ( | Contable         | •     |
|                           |                                |                                   | Artíc    | ulos            |           |              |                  |       |
| Artículo                  | Nombre Artículo                | Presentación                      | Cantida  | d Valor Unidad  | SubTotal  | %Descuento   | %IVA Ir          | mpues |
|                           |                                |                                   |          |                 |           |              |                  |       |
|                           |                                |                                   |          |                 |           |              |                  |       |
| -                         |                                |                                   |          |                 |           |              |                  |       |

Para consultar un documento o conjunto de documentos se realizan los siguientes pasos:

1. Seleccione el Tipo de Documento a consultar. Esto es, en que opción del sistema se realizó el documento a consultar.

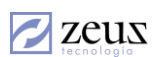

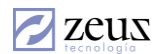

- 2. Seleccione el rango de fechas a consultar.
- 3. Seleccione el Tipo de Estado del documento a consultar. Los tipos de estado depende de los tipos de documentos (Soporte y Contable). Dentro de los documentos de soporte puede encontrar (Pendiente, liquidado, Parcialmente Satisfecho, Aprobado). Los tipos de documentos Contables pueden tener los siguientes estados (Procesado, Revertido, Reversión).

|                 |                               | _ |
|-----------------|-------------------------------|---|
| Tipo de Estado  | Ordenes de Servicio           | • |
|                 | Inventario Documentos Soporte |   |
|                 | Anulado                       | h |
| nsecutivo Eecha | Aprobado                      | - |
| iscoutro i cona | En Estudio                    |   |
|                 | En proceso (Mobile)           |   |
|                 | Liquidado                     |   |
|                 | Parcialmente Satisfecho       |   |
|                 | Pendiente                     | Ŧ |

- 4. Dependiendo del tipo de documento a consultar, el sistema pide algunos datos adicionales. Por ejemplo, si va a consultar una Entrada de mercancía el sistema pide el proveedor a consultar. Si desea consultar las entradas sin importar el proveedor no es necesario colocar nada en este campo.
- 5. Presione Clic en el botón Procesar que se encuentra en la barra de herramientas.

| 💋 Con                 | sulta de D      | ocumen               | tos             |           |                             |          |              |          |              |
|-----------------------|-----------------|----------------------|-----------------|-----------|-----------------------------|----------|--------------|----------|--------------|
| Tipo de Do<br>Tipo de | e Estado Proces | a de mercancí<br>ado | a               | ▼ Fecha   | a Inicial 2012/0<br>oveedor | 9/01 💌   | Fecha Final  | 2012/09/ | ′30 <b>–</b> |
|                       |                 |                      |                 | Document  | os                          |          |              |          |              |
| Consecutivo           | Fecha           | Fuente               | Serie           | Documento | Estado                      |          | Detalles     |          |              |
| •                     | Items           |                      |                 | Concepto  | \$                          | Y        | Imputación C | ontable  | •            |
|                       |                 |                      |                 | Artículos |                             |          |              |          |              |
| Artículo              | Nombre Artículo | Presenta             | ción            | Cantidad  | Valor Unidad                | SubTotal | %Descuento   | %IVA     | Impues       |
|                       |                 |                      |                 |           |                             |          |              |          |              |
|                       |                 |                      |                 |           |                             |          |              |          | •            |
| Impresi               | ón de Domentos  | con su Impu          | tación Contable | •         |                             |          |              |          |              |

El sistema muestra en la sección **Documentos** todos los documentos que cumplieron con las condiciones dadas en la parte superior. Al posicionarse encima de un documento específico el sistema muestra en la parte inferior los artículos relacionados en el documento, al igual que los conceptos ingresados y su imputación contable.

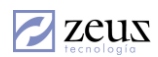

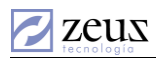

|             |                 |          |       | Docume      | ntos    |         |     |          |            |          |      |     |
|-------------|-----------------|----------|-------|-------------|---------|---------|-----|----------|------------|----------|------|-----|
| Consecutivo | Fecha           | Fuente   | Serie | Documento   |         | Estado  |     |          | Detalles   |          |      |     |
| 13446       | 2012/09/01      | C1       | 00    | 0000010380  | 1       | Procesa | ido |          |            |          |      |     |
| 13467       | 2012/09/29      | 60       | 00    | 0001010724  |         | Procesa | ido |          |            |          |      |     |
| 13447       | 2012/09/30      | 60       | 00    | 0001010707  | ,       | Procesa | ido |          |            |          |      |     |
| 13448       | 2012/09/30      | C1       | 00    | 0000010381  |         | Procesa | ido |          |            |          |      |     |
| 13449       | 2012/09/30      | C1       | 00    | 0000010382  |         | Procesa | ido |          |            |          |      |     |
| 13468       | 2012/09/29      | l ci     | Inn   | 10000010385 |         | Procesa | ido |          |            |          |      | -   |
| •           |                 |          |       |             |         |         |     |          |            |          | •    |     |
|             | ltems           |          |       | Concep      | otos    |         | Ĩ   |          | Imputación | Contable |      |     |
|             |                 |          |       | Artículo    | DS      |         |     |          |            |          |      | ٦   |
| Artículo    | Nombre Artículo | Presenta | ción  | Cantidad    | Valor U | nidad   |     | SubTotal | %Descuento | %IVA     | Impu | ie: |
| 000         | PRODUCTO DE     | GRAMOS   | 6     | 1.00        | 1       | ,500.00 |     | 1,500.00 | 0.00       | 16.00    |      | ٦   |
|             |                 |          |       |             |         |         |     |          |            |          |      |     |
| •           |                 |          |       |             |         |         |     |          |            |          |      | ۲   |

Puede imprimir los documentos con su respectiva imputación contable marcando la casilla en la parte inferior de la ventana.

| _ |           |      |         |        |            |          |
|---|-----------|------|---------|--------|------------|----------|
| ~ | Impresión | de D | omentos | con su | Imputación | Contable |
|   | \$        |      |         |        |            |          |

6. Si desea imprimir la consulta generada presione Clic en el botón *Impresión* que se encuentra en la barra de herramientas.

Para salir presione Clic en el botón Salir que se encuentra en la barra de herramientas.

#### 8.3 CONSULTA INTEGRAL DE CLIENTES

1

Zeus Inventario cuenta con una opción muy útil que permite consultar los datos de un cliente así como su estado de cartera, cuanto ha comprado y que artículos.

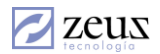

| Consulta I  | ntegral de Clientes<br>sulta Integral de ( | lientes    |                       |               |                      |             |
|-------------|--------------------------------------------|------------|-----------------------|---------------|----------------------|-------------|
| Datos del ( | Cliente                                    |            |                       |               |                      |             |
| Código      | 9                                          |            |                       |               |                      |             |
| Concep      | to Historia Autorización                   |            |                       |               | [                    | 1           |
| General     | Pedidos   Facturación   M                  | ovimientos | Estado Cuenta         | Extracto Cuer | ta   Historia Bloque | os Artículo |
|             |                                            | C          | aracterísticas Genera | les           |                      |             |
| Atributo    |                                            |            |                       |               |                      |             |
| Direcció    | ón                                         |            |                       |               |                      |             |
| Ciudad      |                                            |            |                       |               |                      |             |
| Teléfon     | 0                                          |            |                       |               |                      |             |
| Fax         |                                            |            |                       |               |                      |             |
| Direcció    | ón Correo                                  |            |                       |               |                      |             |
| E-mail      |                                            |            |                       |               |                      |             |
| WebSite     | е                                          |            |                       |               |                      |             |
| Cupo de     | e Crédito                                  |            |                       |               |                      |             |
| Días de     | Plazo                                      |            |                       |               |                      |             |
| Código      | de la Cuenta                               |            |                       |               |                      |             |
| Días de     | Gracia                                     |            |                       |               |                      |             |
| Contact     | 0                                          |            |                       |               |                      |             |
| Direcció    | ón Contacto                                |            |                       |               |                      |             |
| Teléfon     | o Contacto                                 |            |                       |               |                      |             |
| E-mail C    | Contacto                                   |            |                       |               |                      |             |
| Contact     | o Adicional                                |            |                       |               |                      |             |
| Direcció    | ón Contacto Adicional                      |            |                       |               |                      |             |
|             | or contacto Adiolofial                     | -          |                       |               |                      |             |

Lo primero que debe realizar es seleccionar el cliente a consultar. Esto lo puede realizar digitando el código o seleccionándolo desde la ventana de ayuda que se activa al presionar el botón *Ayuda*.

#### General

zeus

En esta sección de la pantalla se muestra información general acerca del cliente tales como Dirección, Contactos, teléfono, entre otros. Esta información es la misma solicitada al momento de la creación del cliente.

|   | Concepto Historia Autorización |                                                                          |     |
|---|--------------------------------|--------------------------------------------------------------------------|-----|
| G | eneral Pedidos Facturación Mo  | ovimientos   Estado Cuenta   Extracto Cuenta   Historia Bloqueos   Artíc | ulo |
|   |                                | Características Generales                                                |     |
|   | Atributo                       |                                                                          | -   |
| ► | Dirección                      | KRA 56B NUM. 5 A 55 BELLAVISTA                                           |     |
|   | Ciudad                         | CARTAGENA -                                                              |     |
|   | Teléfono                       | 6672049                                                                  |     |
|   | Fax                            |                                                                          |     |
|   | Dirección Correo               | KRA 568 NUM. 5 A 55 BELLAVISTA                                           |     |
|   | E-mail                         |                                                                          |     |
|   | WebSite                        |                                                                          |     |
|   | Cupo de Crédito                | 0                                                                        |     |
|   | Días de Plazo                  | 0                                                                        |     |
|   | Código de la Cuenta            | 13050501                                                                 |     |
|   | Días de Gracia                 | 0                                                                        |     |
|   | Contacto                       |                                                                          |     |
|   | Dirección Contacto             |                                                                          |     |
|   | Teléfono Contacto              |                                                                          |     |
|   | E-mail Contacto                |                                                                          |     |
|   | Contacto Adicional             |                                                                          |     |
|   | Dirección Contacto Adicional   |                                                                          |     |

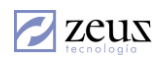

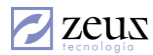

## Pedidos

Se muestra todos y cada uno de los pedidos realizados por los clientes de la empresa.

| Co  | Concepto Historia Autorización                        |             |              |               |                 |                |              |  |  |  |  |  |
|-----|-------------------------------------------------------|-------------|--------------|---------------|-----------------|----------------|--------------|--|--|--|--|--|
| Ger | neral Pedidos                                         | Facturación | Movimientos  | Estado Cuenta | Extracto Cuenta | Historia Bloqu | eos Artículo |  |  |  |  |  |
|     | Fecha Inicial Fecha Final Ordenamiento Tipo de Pedido |             |              |               |                 |                |              |  |  |  |  |  |
|     | 2012/08/30 💌                                          | 2012/09/    | '30 💌 Cor    | isecutivo     | <b>–</b> To     | odos           | •            |  |  |  |  |  |
|     |                                                       |             |              | Pedidos       |                 |                |              |  |  |  |  |  |
|     |                                                       |             |              | T Calabs      |                 |                |              |  |  |  |  |  |
|     | Consecutivo                                           | Fecha       | FechaEntrega | Cantidad      | Valor Total     | Precio Total   | Estado       |  |  |  |  |  |
|     | 60636                                                 | 2012/08/30  | 2012/08/30   | 9.00          | 4,617.00        | 46,818.00      | Pendiente    |  |  |  |  |  |
|     | 60714                                                 | 2012/09/30  | 2012/09/30   | 1.00          | 2.412.23        | 3.480.00       | Pendiente    |  |  |  |  |  |

El sistema permite filtrar la información por fechas o por tipo de pedido. Dentro de los tipos de pedidos podemos encontrar:

| Tipo de Pedido          |   |
|-------------------------|---|
| Todos                   | - |
| Todos                   |   |
| Parcialmente Satisfecho |   |
| Pendiente               |   |
| Por Aprobar             |   |

- ✓ Parcialmente Satisfecho: Son aquellos pedidos que ya tuvieron por lo menos una entrega.
- ✓ *Pendiente:* Son aquellos pedidos que ya fueron aprobados pero no se ha realizado entrega alguna.
- ✓ *Por Aprobar:* Son aquellos pedidos que están por aprobación.

Al presionar Doble Clic sobre el pedido deseado el sistema despliega la pantalla de pedidos para ver más información sobre de este.

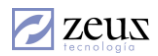

| 💋 Pedida                     | )S          |         | Œ            |                        | T           |               |            |                     | ٩               | <b>b</b>         |         |          |
|------------------------------|-------------|---------|--------------|------------------------|-------------|---------------|------------|---------------------|-----------------|------------------|---------|----------|
| Consecutivo                  | 60636       | Q Pe    | ndiente      |                        |             | Consecu       | tivo 🔽     | 60,                 | 636             | Fecha 2          | 012/0   | 8/30 👻   |
| Cons. BU                     | 498         | 🕙 BL    | <b>U</b> 01  |                        |             | Fe            | echa y h   | ora de Er           | ntrega          | 2012/08/3        | 80 12:0 | 00 AM 👻  |
| Clasificacion                | Normal      |         |              |                        | •           | Do            | cumentos   | Relaciona           | idos (Co        | tización de C    | liente) |          |
| Cliente                      | 1047381656  | (Q) [C] | iente) BELEN | IO DE LEC              | IN LEONAR   | Tipo de Doo   | umento     |                     |                 | Consecuti        | vo      |          |
| Lista de Precios             | OTR         |         | PO DE CLIEN  | ITE POR D              | EFECTO      | Pedido de c   | liente     |                     |                 | 60634            |         |          |
| Orden Compra                 |             | A       | Autor        |                        |             |               |            |                     |                 | Imp              | resió   | n en _   |
| Vendedor                     | AL          |         | IDREA LEAL   |                        |             | Modalidad     |            |                     |                 | moi              | neda    | local '  |
| Centro Costo                 | 0100103     |         | ROYECTOS V   | VEB-ASP                |             | Venta         | <br>□ Anti | nino                |                 |                  | Pla     | ntilla 🗆 |
| Moneda                       | EFE         | Q EF    | ECTIVO NAC   | CIONAL (EI             | FE)         | Cuenta Ant    | icipo 🗌    | sibo                |                 | 2                | 1 10    | nuna j   |
| Tasa Cambio                  | . 1.0       | 0000 F  | orma Pago    | A Credito              | · •         | Auxiliar Ab   | ierto 🗌    |                     | -6              | 2                |         |          |
| Cuenta Pago                  | 13050502    |         | IENTES EXT   | RANJERO                | S PESOS     | Valor Antic   | ipo 🗌      |                     | 0.0             | 00               |         | -        |
| Preaprobación                | ,           | -       |              |                        |             | Aprobade      | por        |                     |                 |                  |         | - (**)   |
| Artículos                    | Conceptos   | Cuota   | s (Créditos) | <sup>D</sup> agos (Cor | ntados) O   | bservaciones  | Desp       | acho                | Códig<br>Inforr | gos de<br>mación | Fina    | inciero  |
| , i                          |             |         |              | Lis                    | tados de Ar | tículos       |            |                     |                 |                  |         |          |
| Artículo                     | Descripció  | n       | Presentació  | n                      | Cantidad    | Aprobado      | Faltant    | e Satisfe           | cho F           | Precio Venta     | %       | VA %D    |
| ▶ 61327                      | EMPANADAS E | E       | UNIDAD       |                        | 9.000000    | 9.000000      | 9.00000    | 0 0.000             | 000 4,4         | 484.482759       | 16.0    | 0 0.00   |
| •                            |             |         |              |                        |             |               |            |                     |                 |                  |         | •        |
|                              |             |         | Fecha        | Creación               | : 2013/     | 03/20 3:45:03 | PM         | F. Ultin<br>Modific | na<br>ación     | 2013/10/         | 09 8:2  | 24:02 AM |
| Total Artículos<br>Total INC | Total IVA   | Total C | Conceptos    | Total P                | edido       | Anticipo      | l          | Pagos               |                 | Saldo            | :       | % Rent.  |
| 40,360.3                     | 6,458       |         | 0.00         | 50                     | 0,047.34    | 0.            | 00         | 50,047.             | 34              | C                | .00     | 88.56    |
| 3.00                         | 0           |         |              |                        |             |               |            |                     |                 |                  |         |          |

## Facturación

zeus

Se muestra todos y cada uno de los pedidos realizados por los clientes de la empresa.

| 1  | Concepto Historia Autorización |                  |            |                |                 |                 |             |  |  |  |
|----|--------------------------------|------------------|------------|----------------|-----------------|-----------------|-------------|--|--|--|
| Ge | neral Pedidos Facturaci        | ón <b>Movimi</b> | entos Esta | ado Cuenta 🗍 I | Extracto Cuenta | Historia Bloque | os Artículo |  |  |  |
|    | Fecha Inicial Fe               | cha Final        | Ordena     | amiento        | Ti              | Tipo de Factura |             |  |  |  |
|    | 2012/09/01 🔽 20                | 12/09/30 💌       | Consec     | utivo          | ▼ To            | idos            | •           |  |  |  |
|    |                                |                  |            | Facturas       |                 |                 |             |  |  |  |
|    | Nombre                         | Consecutivo      | Fecha      | Cantidad       | Valor Total     | Precio Total    | Estado      |  |  |  |
| ₽  | Factura de Venta               | 51408            | 2012/09/30 | 2.00           | 192,324,792.84  | 87,000.00       | Procesado   |  |  |  |
|    | Factura de Venta               | 51409            | 2012/09/30 | 2.00           | 192,324,792.84  | 1,740.00        | Procesado   |  |  |  |
|    | Factura de Venta               | 51419            | 2012/09/30 | 1.00           | 716.46          | 2,900.00        | Procesado   |  |  |  |
|    | Factura de Venta               | 51420            | 2012/09/30 | 1.00           | 716.46          | 2,900.00        | Procesado   |  |  |  |
|    | Factura de Venta               | 51421            | 2012/09/30 | 1.00           | 716.46          | 2,500.00        | Procesado   |  |  |  |
|    | Factura de Venta               | 51424            | 2012/09/30 | 1.00           | 0.00            | 3,000.00        | Procesado   |  |  |  |
|    | Factura de Venta               | 51459            | 2012/09/30 | 1.00           | 6,999.63        | 7,000.00        | Procesado   |  |  |  |
|    | Facturación de remisiones      | 184              | 2012/09/30 | 1.00           | 1,529.03        | 2,900.00        | Procesado   |  |  |  |
|    | Facturación de remisiones      | 186              | 2012/09/30 | 1.00           | 799.92          | 7,250,000.00    | Procesado   |  |  |  |
|    | Factura de Venta sin Entrega   | 150              | 2012/09/30 | 1.00           | 799.92          | 7,250,000.00    | Procesado   |  |  |  |
|    | Factura de Venta sin Entrega   | 151              | 2012/09/30 | 1.00           | 799.92          | 7,250,000.00    | Procesado   |  |  |  |

El sistema permite filtrar la información por fechas o por tipo de factura. Dentro de los tipos de factura podemos encontrar:

✓ Procesado: Son aquellas Facturas que se hicieron en el sistema y que se encuentran activas.

✓ *Revertido:* Son aquellas facturas que fueron revertidas.

Al presionar Doble Clic en la factura el sistema despliega una ventana con los datos de dicha factura.

| 🗾 Fac                    | tura      | S    |           |              |               |               |             | J        |        |                                                |         | 8                       | ٩)         | 6          |          |          |
|--------------------------|-----------|------|-----------|--------------|---------------|---------------|-------------|----------|--------|------------------------------------------------|---------|-------------------------|------------|------------|----------|----------|
| Consec                   | utivo     | 514  | 08        | 9            | Procesad      | ło            | Rev.        |          |        | <ul> <li>Impresión e<br/>moneda loc</li> </ul> | al 🗆    | Fecha                   | Factu      | ıración    | 2012/09  | 9/30 🔻   |
| Con                      | s. BU     | 92   |           | 9            | BULoc         | al            |             |          |        | Do                                             | cumento | os Relaciona            | idos (Pe   | edido de C | Cliente) |          |
| C                        | liente    | 104  | 7381656   | 9            | (Cliente)     | BELEN         | O DE L      | EON LE   | ONA    | Tipo de Doc                                    | umento  |                         |            | Consec     | outivo   |          |
| Lista de Pr              | ecios     | OTF  | 3         | 9            | TIPO DE       | CLIEN         | TE PO       | R DEFE   | сто    |                                                |         |                         |            |            |          |          |
| Ven                      | dedor     | AL   |           | 9            | ANDREA        | LEAL          |             |          |        | Modalidad                                      |         | 9                       |            |            |          |          |
| Centro (                 | Costo     | 010  | 0103      | 9            | PROYEC        | TOS W         | /EB-AS      | P        |        | , venta                                        | Antie   | cipo                    |            |            |          |          |
| Ma                       | neda      | EFE  |           | 9            | EFECTIV       | 'O NAC        | IONAL       | (EFE)    |        | Cuenta Antic                                   | ipo     |                         | 9          |            |          |          |
| Tasa Ca                  | ambio     |      |           | 1.0000       | Formal        | Pago          | A Cred      | lito     | -      | Auxiliar Abie                                  | erto    |                         | 9          |            |          |          |
| Cuenta                   | Pago      | 130  | 50512     | 9            | CLIENTE       | S LAR         | GO PL/      | AZO (PF  | EFEF   | Valor Antic                                    | ipo 🗌   |                         | 0.00       | -          | _        | 0        |
| Tipo Fa                  | ctura     | FA   |           | -            | Í             |               |             |          |        |                                                |         |                         |            | Ś          | ) (*     |          |
| Artículos                | : 0       | once | ptos      | Cuo<br>(Créc | tas<br>litos) | Pag<br>(Conta | os<br>ados) | Observ   | /acior | nes Despach                                    | o Ci    | ódigos de<br>Iformación | Fin        | anciero    |          |          |
| Ar                       | tículo    |      |           | Descrip      | ción          | Pr            | esentad     | ción     |        | Precio Venta                                   | Cantida | ad %IVA                 | %D         | escuento   | Subtota  | al       |
| ▶ 000                    |           |      | PRODUC    | CTO DE       | PRUEBA        | GF            | RAMOS       | ;        |        | 150,000.000000                                 | 1.0000  | 00 16.00                | 100.       | .00        | 0.00     | 16       |
| 000                      |           |      | PRODUC    | CTO DE       | PRUEBA        | GF            | RAMOS       | ;        |        | 150,000.000000                                 | 1.0000  | 00 16.00                | 50.0       | )0         | 93,000.  | 00 14    |
| •                        |           |      |           |              |               |               |             |          |        |                                                |         |                         |            |            |          | Þ        |
|                          |           |      |           |              |               |               |             |          |        |                                                |         |                         |            |            |          |          |
| Fuente 6                 | 8         | •    | Se        | rie 00       | •             |               |             |          |        |                                                | Comj    | probante C              | Contab     | le         | 0001     | 001290   |
|                          |           |      |           |              | 1             | Fecha         | Creac       | ción:    | 2013   | 3/07/16 3:50:27                                | PM      | F. Ultim<br>Modifica    | a<br>ación |            |          |          |
| Total Articu<br>Total IN | ulos<br>C |      | Total IVA | То           | tal Conce     | ptos          | Tota        | l Factur | a      | Anticipo                                       |         | Pago                    |            | Saldo      |          | % Rent.  |
| 75,                      | 000.00    |      | 12,0      | 000          |               | 0.00          |             | 93,000   | 0.00   | 0.                                             | 00      | 93,000                  | .00        |            | 0.00     | ,333.06) |
|                          | 6.000     |      |           |              |               |               |             |          |        |                                                |         |                         |            |            |          |          |

#### Movimientos

En esta sección de la pantalla el sistema muestra todos los movimientos que se le ha realizado al cliente tales como Facturas, Devoluciones en venta, Remisiones, Etc. Dando la posibilidad de filtrar y ordenar los resultados.

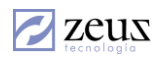

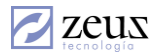

| C                                                                            | oncepto   His | storia Autoriza | ción         |                      |               |                    |               |  |  |  |
|------------------------------------------------------------------------------|---------------|-----------------|--------------|----------------------|---------------|--------------------|---------------|--|--|--|
| Ge                                                                           | neral Pedid   | os Facturació   | ón Movimient | os 🛛 Estado Cuenta   | Extracto Cuen | ta   Historia Bloq | ueos Artículo |  |  |  |
| Fecha Inicial Fecha Final Ordenamiento Estado de Documento Tipo de Documento |               |                 |              |                      |               |                    |               |  |  |  |
|                                                                              | 2012/08/30 💌  | 2012/09/30 -    | Codigo       | ▼ ASC ▼              | Todos         | ▼ Todos            | •             |  |  |  |
| в                                                                            | odega         |                 |              |                      |               |                    |               |  |  |  |
| -                                                                            |               |                 |              | Mauimiantas          |               |                    |               |  |  |  |
|                                                                              | Codigo        | Consecutivo     | Fecha        | Tipo Documento       | Captidad      | Valor Unidad       | Total 🔺       |  |  |  |
| •                                                                            | 3168876       | 51375           | 2012/08/31   | Factura de Venta     | 1.00          | 26 250 00          | 26 250 00     |  |  |  |
| ·                                                                            | 5324416       | 60636           | 2012/08/30   | Pedido de cliente    | 9.00          | 513.00             | 4 617 00      |  |  |  |
|                                                                              | 5325170       | 100             | 2012/08/31   | Devolución en ventas | 1.00          | 96.171.162.31      | 96.171.162.31 |  |  |  |
| _                                                                            | 5325222       | 1171            | 2012/08/31   | Remision a Cliente   | 4.00          | 1.025.09           | 4.100.37      |  |  |  |
|                                                                              | 5325224       | 1173            | 2012/08/31   | Remision a Cliente   | (4.00)        | 1,025.09           | (4,100.37)    |  |  |  |
|                                                                              | 5325232       | 1180            | 2012/08/31   | Remision a Cliente   | 4.00          | 1,025.09           | 4,100.37      |  |  |  |
|                                                                              | 5325235       | 1181            | 2012/08/31   | Remision a Cliente   | (4.00)        | 1,025.09           | (4,100.37)    |  |  |  |
|                                                                              | 5325649       | 51408           | 2012/09/30   | Factura de Venta     | 1.00          | 96,162,396.42      | 96,162,396.42 |  |  |  |
|                                                                              | 5325650       | 51408           | 2012/09/30   | Factura de Venta     | 1.00          | 96,162,396.42      | 96,162,396.42 |  |  |  |
|                                                                              | 5325665       | 1207            | 2012/09/30   | Remision a Cliente   | 1.00          | 1,529.03           | 1,529.03      |  |  |  |
| •                                                                            |               | 1.01            | 0010100100   | le · · · ·           | 4.00          | 4 500 00L          | 1 500 00      |  |  |  |

#### Estado de Cuentas

En esta sección el sistema muestra todas las facturas que el cliente debe a la empresa.

El sistema solicita la fecha en la cual se desea que se muestre la información, de la misma manera solicita la manera en la que se ordenaran los resultados.

| Concepto Historia A<br>General Pedidos Fa                                                                                                    | utorización  <br>cturación   Movimient | os Estado Cuenta | Extracto Cuenta Hi   | istoria Bloqueos Artículo |  |  |  |  |
|----------------------------------------------------------------------------------------------------|----------------------------------------|------------------|----------------------|---------------------------|--|--|--|--|
| Fecha     Ordenamiento       2014/09/30     Image: Constraint of the second second se |                                        |                  |                      |                           |  |  |  |  |
|                                                                                                    |                                        | Cuenta / Factura |                      |                           |  |  |  |  |
| Código Cuenta                                                                                                    | Factura                                | Vencimiento      | Saldo Actual Factura |                           |  |  |  |  |
|                                                                                                    |                                        |                  |                      |                           |  |  |  |  |

#### Extracto de Cuentas

Puede encontrar en esta ventana todos los movimientos que ha realizado a este cliente incluyendo los movimientos realizados desde contabilidad.

El sistema solicita la fecha en la que se desea que se muestre la información.

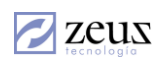

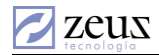

| (<br>Ge | Concepto   Historia A<br>meral   Pedidos   Fac | utorización  <br>cturación   Movimiente | os Estado Cuenta   | Extracto Cuenta Histo   | oria Bloqueos Artíc | ulo  |
|---------|------------------------------------------------|-----------------------------------------|--------------------|-------------------------|---------------------|------|
|         | Fecha Inicial                                  | Fecha Final<br>2012/09/30 ▼             |                    | Ordenamiento<br>Factura | •                   |      |
|         |                                                |                                         | Extracto Cuenta    |                         |                     |      |
|         | Código Cuenta                                  | Tipo Cuenta                             | Descripción Cuenta | Consecutivo Transacción | Nit                 | Tipo |
| ►       | 13050501                                       | D                                       | CLIENTES           | 14581                   | 1047381656          | FA   |
|         | 13050501                                       | D                                       | CLIENTES           | 14583                   | 1047381656          | FA   |
|         | 41010101                                       | D                                       | ING UNO.           | 14589                   | 1047381656          | FA   |
|         | 41010101                                       | D                                       | ING UNO.           | 14571                   | 1047381656          | FA   |
|         | 13050501                                       | D                                       | CLIENTES           | 14567                   | 1047381656          | FA   |

#### Historia de Bloqueos

Otra de las consultas que se puede realizar en esta opción es la visualización de todos los bloqueos o desbloqueos que se le han realizado al cliente.

|   | Concepto Historia Autorización                                                                   |                    |                         |                            |                                                                                                  |     |  |  |  |  |  |  |  |  |
|---|--------------------------------------------------------------------------------------------------|--------------------|-------------------------|----------------------------|--------------------------------------------------------------------------------------------------|-----|--|--|--|--|--|--|--|--|
| G | General Pedidos Facturación Movimientos Estado Cuenta Extracto Cuenta Historia Bloqueos Artículo |                    |                         |                            |                                                                                                  |     |  |  |  |  |  |  |  |  |
|   |                                                                                                  |                    | Historia de bloqueos Ma | nuales y por cupos         |                                                                                                  |     |  |  |  |  |  |  |  |  |
|   | Número Bloqueo                                                                                   | Fecha Bloqueo      | Causas                  | Explicación                |                                                                                                  |     |  |  |  |  |  |  |  |  |
| ► | 494                                                                                              | 2013/08/22 4:56:30 | Cliente Desbloqueado.   | Este Cliente está desbloqu | eado. No tiene problema                                                                          | as. |  |  |  |  |  |  |  |  |
|   | 493                                                                                              | 2013/08/22 3:10:28 | Cliente Desbloqueado.   | Este Cliente está desbloqu | 493 2013/08/22 3:10:28 Cliente Desbloqueado. Este Cliente está desbloqueado. No tiene problemas. |     |  |  |  |  |  |  |  |  |

#### Artículos

En esta pantalla el sistema permite consultar todos aquellos artículos que le ha vendido a este cliente.

| Concepto     | Historia Autorizació | n                       |                  |                |                      |
|--------------|----------------------|-------------------------|------------------|----------------|----------------------|
| General Pe   | didos Facturación    | Movimientos   Estado Cu | enta Extracto Cu | ienta Historia | Bloqueos Artículo    |
|              |                      |                         |                  |                |                      |
| Fecha Inicia | al 2012/08/30 👻      | Fecha Final             | 2012/09/30 🔻     | Ordenamiento   | Articulo 💌           |
| Artícul      | 0                    |                         |                  | Documento      | Todos Documentos 💌   |
| Presentació  | n                    |                         | •                | Estado         | Tedes                |
|              |                      |                         |                  | Latado         |                      |
| Precio(\$    | )                    | Cantidad                |                  | 🗌 Artículo má  | ás usado x documente |
|              |                      | Artículo                | s                |                |                      |
| Fecha        | Código Artículo      | Artículo                | Presentac        | ión Gi         | rupo                 |
| 2012/08/3    | 1 025-1              | 025                     | 002              | C4             | ARTONES              |
| 2012/08/3    | 1 025-1              | 025                     | 002              | C4             | ARTONES              |
| 2012/08/3    | 0 025-1              | 025                     | 002              | C4             | ARTONES              |
| 2012/08/3    | 1 025-1              | 025                     | 002              | C4             | ARTONES              |
| 2012/09/3    | 0 025-1              | 025                     | 002              | C4             | ARTONES              |
| 2012/09/3    | 0 025-1              | 025                     | 002              | C4             | ARTONES              |
| 2012/08/3    | 0 11                 | 11                      | kilo             | C4             | ARNES                |
| 2012/08/3    | 0 741-mp             | 16                      | und              | Re             | ecetas Standares     |
| 2012/08/3    | 0 2365               | 2365                    | Unidad2          | LA             | CTEOS                |
| 4            |                      |                         |                  |                | ► I                  |

El sistema permite filtrar la información por Rango de fechas, por Articulo, Por documento, etc., así como el ordenamiento para una búsqueda precisa.

#### Conceptos

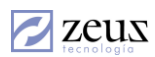

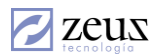

El sistema muestra en esta pestaña los conceptos que han sido usados en documentos de este cliente, permitiendo el filtrado y ordenamiento de los resultados.

| C | General         Pedidos         Facturación         Movimientos         Estado Cuenta         Extracto Cuenta         Historia Bloqueos         Artículo           Concepto         Historia Autorización           |       |            |                      |            |  |     |  |  |  |  |
|---|----------------------------------------------------------------------------------------------------|-------|------------|----------------------|------------|--|-----|--|--|--|--|
| F | Fecha Inicial 2012/09/01       Concepto más utilizado por documento       Ordenamiento       Ninguno         Fecha Final 2012/09/30       Cantidad       Precio(\$)       Tipo Documento       Todos los Documentos |       |            |                      |            |  |     |  |  |  |  |
|   | Loncepto                                                                                                    | 9     |            |                      |            |  |     |  |  |  |  |
|   |                                                                                                    |       |            | Concepto             |            |  |     |  |  |  |  |
|   | Fecha Codigo Concepto Descripcion Cliente Centro Costo Cut                                                                                                    |       |            |                      |            |  |     |  |  |  |  |
| ► | 2012/09/30                                                                                                    | 00002 | DOMICILIOS | DOMICILIOS DESPACHOS | 1047383965 |  | 513 |  |  |  |  |

#### Historia Autorización

Muestra el historial de autorización de clientes bloqueados, detallando la fecha, el nombre de quien autoriza, tipo de autorización, Valor del Extracupo y el documento. De igual forma en la pantalla inferior muestra la historia de autorizaciones por rentabilidad.

|    | General   Ped                                                 | lidos   Factura    | ción Movimie | ntos Esta | do Cuenta  | Extra   | cto Cuenta   | Historia Bloqueos | Artículo |  |  |
|----|---------------------------------------------------------------|--------------------|--------------|-----------|------------|---------|--------------|-------------------|----------|--|--|
| Co | ncepto Hi                                                     | storia Autorizació | n  '         |           |            |         |              |                   |          |  |  |
|    | Historia de autorización de clientes bloqueados               |                    |              |           |            |         |              |                   |          |  |  |
|    | Fecha Autorizado por Tipo ExtraCupo Documento                 |                    |              |           |            |         |              |                   |          |  |  |
| ►  | 2012/05/23                                                    | EDER NAVARI        | RO No        | rmal      |            | \$ 0.00 | Factura #513 | 10 - Documento:   |          |  |  |
|    | 2012/05/23                                                    | EDER NAVARI        | RO Exi       | traCupo   | \$ 4,347,  | 000.00  | Factura #513 | 09 - Documento:   |          |  |  |
|    | 2012/05/23                                                    | EDER NAVARI        | RO Exi       | traCupo   | \$ 11,306, | 999.00  | Factura #513 | 08 - Documento:   |          |  |  |
|    | 2012/05/23                                                    | EDER NAVARI        | RO No        | rmal      |            | \$ 0.00 | Factura #513 | 07 - Documento:   |          |  |  |
|    | 2012/05/23                                                    | EDER NAVARI        | RO Exi       | traCupo   |            | \$1.00  | Factura #513 | 06 - Documento:   |          |  |  |
|    |                                                               |                    |              |           |            |         |              |                   |          |  |  |
|    | Historia de autorizaciones por rentabilidad                   |                    |              |           |            |         |              |                   |          |  |  |
|    | Codigo Nombre Presentación NombreUsuario TipoDocumento Consec |                    |              |           |            |         |              |                   |          |  |  |
|    |                                                               |                    |              |           |            |         |              |                   |          |  |  |

El sistema le permite imprimir esta consulta presionando Clic en el botón *Impresión* que se encuentra en la barra de herramientas.

#### 8.4 CONSULTA INTEGRAL DE PROVEEDORES

Zeus Inventario cuenta con una opción muy útil que permite consultar a un proveedor. Ver su comportamiento en cartera, cuanto ha comprado y que artículos, entre otros

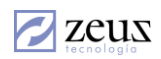

| Consulto        | a Integral d      | e Proveedore:       | 5                             | 0             |
|-----------------|-------------------|---------------------|-------------------------------|---------------|
| atos del Provee | dor               |                     |                               |               |
| Código          | 9                 |                     | Tercero                       | BU 🔍          |
| Concepto Ca     | alificación       |                     | ,                             | 1             |
| General Movir   | nientos   Ordenes | de Compra   Artícul | os   Estado de Cuenta   Extra | cto de Cuenta |
|                 |                   | Caracterí:          | sticas Generales              |               |
| Atributo        |                   |                     |                               | ▲             |
| Dirección       |                   |                     |                               |               |
| Ciudad          |                   |                     |                               |               |
| Teléfono        |                   |                     |                               |               |
| Fax             |                   |                     |                               |               |
| Dirección Corre | eo                |                     |                               |               |
| E-mail          |                   |                     |                               |               |
| WebSite         |                   |                     |                               |               |
| Zona            |                   |                     |                               |               |
| Días de Plazo   |                   |                     |                               |               |
| Cupo de Crédit  | to                |                     |                               |               |
| Código de la C  | uenta             |                     |                               |               |
| Contacto        |                   |                     |                               |               |
| Dirección Cont  | tacto             |                     |                               |               |
| Teléfono Conta  | acto              |                     |                               |               |
| E-mail Contact  | 0                 |                     |                               |               |
| Contacto Adici  | ional             |                     |                               |               |
| Dirección Cont  | tacto Adicional   | 1                   |                               | <b>•</b>      |

Lo primero que debe realizar es seleccionar el proveedor a consultar. Esto lo puede realizar digitando el código o seleccionándolo desde la ventana de ayuda que se activa al presionar el botón *Ayuda*.

#### General

zeus

En esta sección de la pantalla se muestra información general acerca del Proveedor tales como Dirección, Contactos, teléfono, entre otros. Esta información es la misma solicitada al momento de la creación del proveedor.

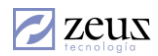

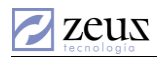

| 💋 Consulta Integral de P       | roveedores                 |                           |     |
|--------------------------------|----------------------------|---------------------------|-----|
| Datos del Proveedor            |                            |                           | _   |
| Código 806009752               | ECNOLOGIA S.A              | Tercero 806009752 BU      | 9   |
| Concepto Calificación          |                            |                           |     |
| General Movimientos Ordenes de | Compra Artículos Estado de | Cuenta Extracto de Cuenta | . 1 |
|                                | Características Generales  |                           |     |
| Atributo                       |                            |                           |     |
| Dirección                      | pruebas                    |                           |     |
| Ciudad                         | ctg                        |                           |     |
| Teléfono                       |                            |                           |     |
| Fax                            |                            |                           |     |
| Dirección Correo               | jotoya@zeustecnologia.biz  |                           |     |
| E-mail                         | jotoya@zeustecnologia.biz  |                           |     |
| WebSite                        |                            |                           |     |
| Zona                           | 001                        |                           |     |
| Días de Plazo                  | 0                          |                           |     |
| Cupo de Crédito                | 0                          |                           |     |
| Código de la Cuenta            | 22050501                   |                           |     |
| Contacto                       |                            |                           |     |
| Dirección Contacto             |                            |                           |     |
| Teléfono Contacto              |                            |                           |     |
| E-mail Contacto                |                            |                           |     |
| Contacto Adicional             |                            |                           |     |
| . Dirección Contacto Adicional |                            |                           |     |

#### Movimientos

En esta sección de la pantalla el sistema muestra todos los movimientos que se le ha realizado al proveedor tales como Facturas, Devoluciones en Compra, Etc. Dando la posibilidad de filtrar y ordenar los resultados.

| G | Concepto   Calificación  <br>General Movimientos   Ordenes de Compra   Artículos   Estado de Cuenta   Extracto de Cuenta   , |            |                         |             |                       |                 |           |  |  |  |
|---|----------------------------------------------------------------------------------------------------|------------|-------------------------|-------------|-----------------------|-----------------|-----------|--|--|--|
| ſ | Fecha Inicia                                                                                                    | Fecha Fin  | al Ordenamiento         | E           | <b>stado de Docum</b> | ento Tipo de D  | ocumento  |  |  |  |
|   | Bodega                                                                                                    | @          |                         |             |                       |                 |           |  |  |  |
|   |                                                                                                    |            | ł                       | Movimientos |                       |                 |           |  |  |  |
|   | Consecutivo                                                                                                    | Fecha      | Tipo Documento          | Cantidad    | Valor Unidad          | Total           | Documei 🔺 |  |  |  |
| ► | 10                                                                                                    | 2012/09/30 | Salida Zona Franca      | (800.00)    | 51,072.00             | (27,878,400.00) | 0000005   |  |  |  |
|   | 108                                                                                                    | 2012/09/30 | Solicitud de cotización | 10.00       | 0.00                  | 0.00            |           |  |  |  |
|   | 11                                                                                                    | 2012/09/30 | Salida Zona Franca      | 2,500.00    | 53,104.14             | 33,228,271.70   | 3000000   |  |  |  |
|   | 129                                                                                                    | 2012/09/30 | Cotización de           | 10.00       | 0.00                  | 0.00            |           |  |  |  |
|   | 129                                                                                                    | 2012/09/26 | Recibo de Mercancia     | 10.00       | 0.00                  | 0.00            |           |  |  |  |
|   | 131                                                                                                    | 2012/09/30 | Recibo de Mercancia     | 10.00       | 1,000.00              | 10,000.00       |           |  |  |  |
|   | 132                                                                                                    | 2012/09/30 | Recibo de Mercancia     | 10.00       | 1,000.00              | 10,000.00       |           |  |  |  |
|   | 133                                                                                                    | 2012/09/30 | Recibo de Mercancia     | 10.00       | 1,000.00              | 10,000.00       |           |  |  |  |
|   | 134                                                                                                    | 2012/09/30 | Recibo de Mercancia     | 10.00       | 1,000.00              | 10,000.00       | •         |  |  |  |
| 4 |                                                                                                    |            |                         |             |                       |                 | •         |  |  |  |

## Órdenes de Compra

En esta parte el sistema muestra todas las órdenes de compra que le ha realizado a este proveedor, de igual manera es posible el filtrado de los documentos resultantes por fecha y tipo de orden de compra así como el ordenamiento.

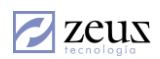

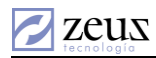

| (  | Concepto Cali | ficación     |                   |                    |                     |          |
|----|---------------|--------------|-------------------|--------------------|---------------------|----------|
| Ge | eneral Movimi | entos Ordene | s de Compra Artíc | ulos Estado de Cue | nta Extracto de Cue | enta     |
|    | Fecha Inic    | ial Fecha    | Final Orde        | namiento           | Tipo Oden de        | e Compra |
|    | 2012/08/30    | 2012/        | 09/30 💌 🛛 Cons    | ecutivo _          | - Todos             | -        |
| F  |               |              | On                | den de Compra      |                     |          |
|    | Consecutivo   | Fecha        | Cantidad          | Valor Total        | Estado              | ▲        |
| ►  | 33225         | 2012/09/30   | 1.00              | 2,850.00           | Por Aprobar         |          |
|    | 33226         | 2012/09/30   | 1.00              | 28,215.00          | Por Aprobar         |          |
|    | 33230         | 2012/09/30   | 10.00             | 0.00               | Pendiente           |          |

El sistema da la opción de ver las órdenes de compra pendientes, las satisfechos, entre otros.

| Tipo Oder  | i de Compra |
|------------|-------------|
| Todos      | •           |
| Todos      |             |
| Pendiente  |             |
| Satisfecho |             |

Presionando Doble Clic sobre la orden de compra deseada el sistema despliega una ventana con más información acerca de este.

#### Artículos

En esta casilla el sistema muestra los artículos que le ha comprado al proveedor seleccionado.

| (  | Concepto Ca                                                                         | lificación                |                       |                 |          |           |  |  |  |  |  |
|----|-------------------------------------------------------------------------------------|---------------------------|-----------------------|-----------------|----------|-----------|--|--|--|--|--|
| Ge | General Movimientos Ordenes de Compra Artículos Estado de Cuenta Extracto de Cuenta |                           |                       |                 |          |           |  |  |  |  |  |
| Fe | Fecha Inicial 2012/08/3( - Fecha Final 2012/09/3( - Ordenamiento Articulo           |                           |                       |                 |          |           |  |  |  |  |  |
|    | Cantidad                                                                            | o más utilizado por<br>Pr | documento<br>ecio(\$) | Estado del Item | Todos    | -<br>-    |  |  |  |  |  |
|    | Artículo                                                                            | 9                         |                       |                 |          | •         |  |  |  |  |  |
|    |                                                                                     |                           | Artículos             |                 |          |           |  |  |  |  |  |
|    | Fecha                                                                               | Código Artículo           | Artículo              | Presentación    | Grupo    |           |  |  |  |  |  |
| ►  | 2012/09/30                                                                          | 025-1                     | 025                   | 002             | CARTONES |           |  |  |  |  |  |
|    | 2012/09/30                                                                          | 025-1                     | 025                   | 002             | CARTONES |           |  |  |  |  |  |
|    | 2012/09/30                                                                          | 025-1                     | 025                   | 002             | CARTONES | T         |  |  |  |  |  |
|    | 2012/09/30                                                                          | 025-1                     | 025                   | 002             | CARTONES |           |  |  |  |  |  |
|    | 2012/09/30                                                                          | 025-1                     | 025                   | 002             | CARTONES |           |  |  |  |  |  |
|    | 2012/09/30                                                                          | 025-1                     | 025                   | 002             | CARTONES |           |  |  |  |  |  |
|    | 2012/09/30                                                                          | 025-1                     | 025                   | 002             | CARTONES |           |  |  |  |  |  |
|    | 2012/09/30                                                                          | 025-1                     | 025                   | 1002            | CARTONES | <b>1-</b> |  |  |  |  |  |
| ▲  |                                                                                     |                           |                       |                 | )        | 2         |  |  |  |  |  |

El sistema permite filtrar la información por Rango de fechas, por Articulo, Por documento, etc., así como el ordenamiento para una búsqueda precisa.

#### Concepto

En esta casilla el sistema muestra los conceptos o servicios que ha comprado o aplicado en documentos del proveedor escogido.

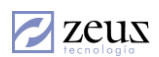

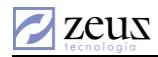

| C       | Concepto Calificación                                                                                                    |          |                  |                      |  |              |          |  |  |  |  |
|---------|----------------------------------------------------------------------------------------------------|----------|------------------|----------------------|--|--------------|----------|--|--|--|--|
| Fe<br>F | Fecha Inicial 2012/09/01       Concepto más utilizado por documento       Ordenamiento       Ninguno         Fecha Final 2012/09/30       Cantidad       Precio(\$)       Tipo Documento       Todos los Documentos |          |                  |                      |  |              |          |  |  |  |  |
|         | Concepto                                                                                                    | 9        |                  |                      |  |              |          |  |  |  |  |
|         |                                                                                                    |          |                  | Concepto             |  |              |          |  |  |  |  |
|         | Fecha                                                                                                    | Codigo   | Concepto         | Descripcion          |  | Centro Costo | Cuenta   |  |  |  |  |
| ►       | 2012/09/30                                                                                                    | 51200503 | ARRIENDO EJEMPLO | CONCEPTO DE ARRIENDO |  |              | 51050501 |  |  |  |  |
|         | 2012/09/30                                                                                                    | FL       | FLETES           | FLETES               |  |              |          |  |  |  |  |
|         | 2012/09/30                                                                                                    | FL       | FLETES           | FLETES               |  |              |          |  |  |  |  |

Así como para los artículos, el sistema posibilita el filtrado y ordenamiento de la información, ya sea por rango de fecha, Concepto, concepto más utilizado por un documento, tipo de documento y su ordenamiento.

#### Estado de Cuentas

En esta sección el sistema muestra todas las facturas que se le debe al proveedor.

El sistema solicita la fecha en la cual se desea que se muestre la información, de la misma manera solicita la manera en la que se ordenaran los resultados.

|               | ntos   Urdenes | de Compra   A | Articulos   | Estado de Cuenta | Extracto de Cuer | ita            |
|---------------|----------------|---------------|-------------|------------------|------------------|----------------|
| Fech          | a<br>2/09/30 💌 | ]             |             | Orde<br>Cuen     | namiento<br>ta   | •              |
|               |                |               | Cuenta / Fa | actura           |                  |                |
| Código Cuenta | TipoFac        | Factura       | Vencimi     | ento             |                  | Sald           |
| 23355501      | FA             | 15987         | 2011/02     | 2/02             |                  | 1,000,000.0    |
| 2210052001    | FA             | 2323          | 2012/10     | 0/30             |                  | (180,000,000.0 |
| 2210052001    | FA             | 36212         | 2012/09     | 3/30             |                  | (91,350,000.0  |
| 2210052001    | FA             | 5192897       | 2012/10     | 0/30             |                  | (3,500,000.0   |
| 22050533      | EA             | 236666        | 2014/04     | \$/03            |                  | (2,760,000.0   |
| 22050504      | 01             | 122233        | 2014/03     | 3/28             |                  | (99,900.0      |
| 22050504      | 01             | 12356         | 2012/09     | 9/30             |                  | (8,750.0       |
| 22050504      | 01             | 2323232       | 2012/09     | 3/30             |                  | (11,600.0      |
| 22050504      | 01             | 31546879      | 2012/09     | 9/30             |                  | (5,712,000.0   |
| 22050504      | 01             | 321           | 2012/09     | 3/30             |                  | (8,750.0       |
| 22050504      | 01             | 3265687       | 2012/09     | 3/01             |                  | 1,250.0        |
| 22050504      | 01             | 354669        | 2012/09     | 9/30             |                  | (1.345.387.6)  |

#### Extracto de Cuentas

Puede encontrar en esta ventana todos los movimientos que ha realizado a este proveedor incluyendo los movimientos realizados desde contabilidad.

El sistema solicita la fecha en la que se desea que se muestre la información.

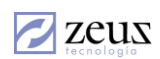

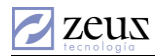

| Ge                                                                                             | eneral   Movimientos   Ordenes de Compra   Artículos   Estado de Cuenta   Extracto de Cuenta |            |           |          |                     |                                |         |       |  |  |  |
|------------------------------------------------------------------------------------------------|----------------------------------------------------------------------------------------------|------------|-----------|----------|---------------------|--------------------------------|---------|-------|--|--|--|
| Fecha Inicial     Fecha Final     Ordenamiento       2012/09/01 •     2012/09/30 •     Factura |                                                                                              |            |           |          |                     |                                |         |       |  |  |  |
|                                                                                                |                                                                                              |            |           |          | Extracto Cuenta     |                                |         |       |  |  |  |
|                                                                                                | Fuente                                                                                       | Documento  | Fecha     | Cuenta   | Nombre de la cuenta | Descripcion                    | TipoFac | Factu |  |  |  |
| ►                                                                                              | 22                                                                                           | 0000000524 | 2012/09/3 | 22050504 | PRUEBAS BU          | 01:12356 2012/09/30 E:13843    | 01      | 1235  |  |  |  |
|                                                                                                | 79                                                                                           | 0000000008 | 2012/09/3 | 22050504 | PRUEBAS BU          | 01:2323232 2012/09/30 E:13847  | 01      | 2323  |  |  |  |
|                                                                                                | 79                                                                                           | 0000000006 | 2012/09/3 | 22050504 | PRUEBAS BU          | 01:23234234 2012/09/30 E:13844 | 01      | 2323  |  |  |  |
|                                                                                                | 79                                                                                           | 0000000007 | 2012/09/3 | 22050504 | PRUEBAS BU          | 01:23234234 2012/09/30 E:13845 | 01      | 2323  |  |  |  |
|                                                                                                | 22                                                                                           | 0000000523 | 2012/09/3 | 22050504 | PRUEBAS BU          | 01:321 2012/09/30 E:13842      | 01      | 321   |  |  |  |
|                                                                                                | 04                                                                                           | 0000001854 | 2012/09/0 | 22050504 | PRUEBAS BU          | 01:3265687 2012/09/01 E:13846  | 01      | 32656 |  |  |  |
|                                                                                                | 22                                                                                           | 0000000522 | 2012/09/3 | 22050504 | PRUEBAS BU          | 01:4563 2012/09/30 E:13841     | 01      | 4563  |  |  |  |

El sistema le permite imprimir esta consulta presionando Clic en el botón *Impresión* que se encuentra en la barra de herramientas.

### Calificación

Muestra los resultados de las evaluaciones que se han realizado al Proveedor seleccionado.

| Dat            | Datos del Proveedor                                                                                                    |                |         |       |              |              |   |  |  |
|----------------|----------------------------------------------------------------------------------------------------|----------------|---------|-------|--------------|--------------|---|--|--|
| C              | Código 806009752                                                                                                    |                |         |       |              |              |   |  |  |
| Co             | General         Movimientos         Ordenes de Compra         Artículos         Estado de Cuenta         Extracto de Cuenta           Concepto         Calíficación |                |         |       |              |              |   |  |  |
|                | Fecha Inicia                                                                                                    | I Fecha Final  | Esquema |       |              | Ordenamiento |   |  |  |
|                | 2011/09/01                                                                                                    | ▼ 2015/09/30 ▼ | Todos   |       | -            | Esquema      | - |  |  |
| Calificaciones |                                                                                                    |                |         |       |              |              |   |  |  |
|                | Esquema                                                                                                    | Nombre         |         | Fecha | Calificación | Observación  |   |  |  |
|                |                                                                                                    |                |         |       |              |              |   |  |  |

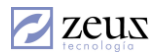

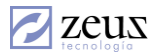

## 8.5 CONSULTA INTEGRAL DE VENDEDORES

Zeus Inventario cuenta con una opción muy útil que permite consultar a un vendedor. Ver su comportamiento en ventas, comisiones, entre otros

| 💋 Cons         | ulta Integral de \    | /endedores 😑                | • |
|----------------|-----------------------|-----------------------------|---|
| - Datos del Ve | endedor               |                             |   |
| Código         | 0                     |                             |   |
| General        | Ventas Comisiones Mov | vimientos Artículo Concepto |   |
|                |                       | Características Generales   |   |
| Atributo       |                       |                             |   |
| Dirección      |                       |                             |   |
| Ciudad         |                       |                             |   |
| Teléfono       |                       |                             |   |
| Fax            |                       |                             |   |
| Dirección      | Correo                |                             |   |
| E-mail         |                       |                             |   |
| WebSite        |                       |                             |   |
| Zona           |                       |                             |   |
| Contacto       |                       |                             |   |
| Dirección      | Contacto              |                             |   |
| E-mail Co      | ntacto                |                             |   |
| Teléfono       | Contacto              |                             |   |
| Contacto       | Adicional             |                             |   |
| Dirección      | Contacto Adicional    |                             |   |
| E-mail Co      | ntacto Adicional      |                             |   |
| Teléfono       | Contacto Adicional    |                             |   |
| Gerente        |                       |                             |   |

Lo primero que debe realizar es seleccionar el vendedor a consultar. Esto lo puede realizar digitando el código o seleccionándolo desde la ventana de ayuda que se activa al presionar el botón *Ayuda*.

#### General

En esta sección de la pantalla se muestra información general acerca del Vendedor tales como Dirección, Contactos, teléfono, entre otros. Esta información es la misma solicitada al momento de la creación del vendedor.

| G                         | eneral Ventas Comisiones Movi | imientos Artículo Concepto |  |  |  |  |  |  |
|---------------------------|-------------------------------|----------------------------|--|--|--|--|--|--|
| Características Generales |                               |                            |  |  |  |  |  |  |
|                           | Atributo                      |                            |  |  |  |  |  |  |
| ►                         | Dirección                     | Barrio Bocagrande          |  |  |  |  |  |  |
|                           | Ciudad                        | Cartagena                  |  |  |  |  |  |  |
|                           | Teléfono                      | 6655515                    |  |  |  |  |  |  |
|                           | Fax                           |                            |  |  |  |  |  |  |
|                           | Dirección Correo              |                            |  |  |  |  |  |  |
|                           | E-mail                        |                            |  |  |  |  |  |  |
|                           | WebSite                       | www.zeustecnologia.com     |  |  |  |  |  |  |
|                           | Zona                          | 001                        |  |  |  |  |  |  |
|                           | Contacto                      |                            |  |  |  |  |  |  |
|                           | Dirección Contacto            |                            |  |  |  |  |  |  |
|                           | E-mail Contacto               |                            |  |  |  |  |  |  |
|                           | Teléfono Contacto             |                            |  |  |  |  |  |  |
|                           | Contacto Adicional            |                            |  |  |  |  |  |  |
|                           | Dirección Contacto Adicional  |                            |  |  |  |  |  |  |
|                           | E-mail Contacto Adicional     |                            |  |  |  |  |  |  |
|                           | Teléfono Contacto Adicional   |                            |  |  |  |  |  |  |
|                           | Gerente                       |                            |  |  |  |  |  |  |

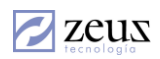

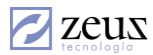

### Ventas

En esta sección de la pantalla el sistema muestra todas las ventas realizadas por el vendedor seleccionado, permitiendo filtrar por rango de fechas, Estado del documento y ordenar por Consecutivo, Fecha o Cliente.

| Ge | neral Ventas I | Comisiones   M | ovimientos | Artículo   | Concepto           |              |          |
|----|----------------|----------------|------------|------------|--------------------|--------------|----------|
|    | Fecha Inicial  | Fecha Fi       | nal        | Ordenami   | ento               | Estado de D  | ocumento |
|    | 2012/08/30 💌   | 2012/09/       | 30 🔽       | Consecutiv | /0 💌               | Todos        | -        |
|    |                |                |            | V          | entas              |              | J        |
|    | Consecutivo    | Fecha          | Estado     |            | Fuente / Documento | Precio Total | Comisión |
|    | 51405          | 2012/08/31     | Procesado  |            | 86/0001002465      | 5,000.00     | 0.00     |

## Comisiones

En esta casilla el sistema despliega una pantalla en donde muestra las comisiones que se le han pagado al vendedor.

| General Ventas Comisiones Movimi    | entos Artículo Co  | ncepto |                              |  |  |  |  |  |
|-------------------------------------|--------------------|--------|------------------------------|--|--|--|--|--|
| Fecha Inicial 2011/09/01 💌 Ordenami | ento Total Factura | s      | Total Costo                  |  |  |  |  |  |
| Fecha Final 2014/09/30 - Consecutiv | ∕o 💌 Total Venta   | s      | Total Comisión               |  |  |  |  |  |
| Cliente                             | Cliente            |        |                              |  |  |  |  |  |
| Comisiones                          |                    |        |                              |  |  |  |  |  |
| Consecutivo Fuente / Documento      | Cliente            | Fecha  | Total Provision & Comision P |  |  |  |  |  |

Permite realizar filtros por fecha, cliente, etc. Asi como la manera en que organizaran los articulos.

#### Movimientos

En esta sección de la pantalla el sistema muestra todos los movimientos que se le ha realizado al vendedor tales como Facturas, Devoluciones en Compra, Etc. Dando la posibilidad de filtrar y ordenar los resultados.

| Ger                                                        | General Ventas Comisiones Movimientos Artículo Concepto |              |                           |           |              |          |   |  |  |
|------------------------------------------------------------|---------------------------------------------------------|--------------|---------------------------|-----------|--------------|----------|---|--|--|
| Fecha Inicial Fecha Final Ordenamiento Estado de Documento |                                                         | de Documento | Tipo de Docume            | nto       |              |          |   |  |  |
| 2012/08/30 V 2012/09/30 V Consecutivo V Todos V Todos      |                                                         |              |                           | -         |              |          |   |  |  |
|                                                            | Movimientos                                             |              |                           |           |              |          |   |  |  |
|                                                            | Consecutivo                                             | Fecha        | Documento                 | Estado    | Precio Total | Cantidad | - |  |  |
| ►                                                          | 99                                                      | 2012/08/31   | Devolución en ventas      | Procesado | 145,000.00   | 2.00     |   |  |  |
|                                                            | 183                                                     | 2012/09/30   | Facturación de remisiones | Procesado | 2,900.00     | 1.00     |   |  |  |
|                                                            | 1142                                                    | 2012/08/31   | Remision a Cliente        | Procesado | 2,761.90     | 1.00     |   |  |  |

## Artículos

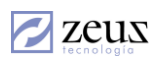

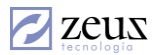

En esta casilla el sistema muestra los artículos que ha vendido el vendedor, tomando en cuenta los diferentes filtros y ordenamiento.

| G | eneral Ventas                                                                                                    | Comisiones Movim | ientos Artículo Concepto |              |         |  |  |  |  |
|---|----------------------------------------------------------------------------------------------------|------------------|--------------------------|--------------|---------|--|--|--|--|
| F | Fecha Inicial 2012/08/30       Artículo más utilizado por documento       Ordenamiento       Artículo         Fecha Final 2012/09/30       Cantidad       Precio       Tipo Documento       Todos los Documentos |                  |                          |              |         |  |  |  |  |
|   | Artículo                                                                                                    | 8                |                          |              | -       |  |  |  |  |
|   |                                                                                                    |                  | Artículos                |              |         |  |  |  |  |
|   | Fecha                                                                                                    | Código Artículo  | Artículo                 | Presentación | Grupo 🔺 |  |  |  |  |
|   | 2012/09/30                                                                                                    | 2365             | 2365                     | Unidad2      | 112     |  |  |  |  |
|   | 2012/08/30                                                                                                    | 4103             | ACOPLES PARA BOQUILLAS   | UNIDAD       | 41      |  |  |  |  |
|   | 2012/08/30                                                                                                    | 4103             | ACOPLES PARA BOQUILLAS   | UNIDAD       | 41      |  |  |  |  |
|   | 2012/08/30                                                                                                    | 1159             | ALMENDRAS                | GRAMOS       | 115     |  |  |  |  |
|   | 2012/08/30                                                                                                    | 1159             | ALMENDRAS                | GRAMOS       | 115     |  |  |  |  |
|   | 2012/08/30                                                                                                    | 61327            | EMPANADAS DE POLLO       | UNIDAD       | 613     |  |  |  |  |
|   | 2012/08/31                                                                                                    | 000              | PRODUCTO DE PRUEBA PARA  | GRAMOS       | 116     |  |  |  |  |

## Conceptos

En esta casilla el sistema muestra los conceptos que ha facturado el vendedor escogido, tomando en cuenta los diferentes filtros y ordenamiento.

| G                                                                                    | ieneral Ventas Comisiones Movimientos Artículo Concepto |            |              |                       |               |            |              |        |  |
|--------------------------------------------------------------------------------------|---------------------------------------------------------|------------|--------------|-----------------------|---------------|------------|--------------|--------|--|
| Fecha Inicial 2012/09/01 - Concepto más utilizado por documento Ordenamiento Ninguno |                                                         |            |              |                       |               |            | 0            | •      |  |
| Fecha Final 2012/09/30  Cantidad Prec                                                |                                                         | Precio(\$) | Tipo Docu    | imento Todos I        | os Documentos | •          |              |        |  |
| Concepto                                                                             |                                                         |            | ,            |                       |               |            |              |        |  |
|                                                                                      |                                                         |            |              | Concepto              |               |            |              |        |  |
|                                                                                      | Fecha                                                   | Codigo     | Concepto     | Descripcion           |               | Cliente    | Centro Costo |        |  |
| ►                                                                                    | 2012/09/29                                              | 9901       | ARRIENDO DE  | ARRIENDO DE EQUIPO    | )S            | 73568643   |              | $\Box$ |  |
|                                                                                      | 2012/09/29                                              | 9901       | ARRIENDO DE  | ARRIENDO DE EQUIPO    | )S            | 73568643   |              |        |  |
|                                                                                      | 2012/09/30                                              | 00006      | SERVICIO     | SERVICIO REPARACIO    | N             | 45469617   |              | Г      |  |
|                                                                                      | 2012/09/30                                              | 00012      | ANTICIPO DE  | ANTICIPO DE CLIENTE   | S             | 45469617   |              | Γ      |  |
|                                                                                      | 2012/09/30                                              | 00012      | ANTICIPO DE  | ANTICIPO DE CLIENTE   | S             | 8002532598 |              | Γ      |  |
|                                                                                      | 2012/09/30                                              | 01         | Concepto con | Concepto con decuento | 1             |            | 0100202      |        |  |

## 8.6 CONSULTA GENERAL DE ARTÍCULO.

Otra de las consultas por la cual el sistema permite visualizar información importante del articulo precisamente es esta.

El sistema dispone de varios filtros que permiten localizar fácilmente los artículos que se desean consultar.

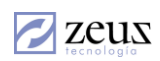

| Consulta General Artículo                                                               |                          |                     |                                                                       |                   |               |  |  |  |
|-----------------------------------------------------------------------------------------|--------------------------|---------------------|-----------------------------------------------------------------------|-------------------|---------------|--|--|--|
| Opciones de Busi<br>Código Artículo<br>Nombre Artículo<br>Presentación<br>Tipo Artículo | quedas (Artículo)        |                     | Código Grupo<br>Nombre Grupo<br>Código Fabricante<br>ombre Fabricante |                   |               |  |  |  |
| Opciones de Consulta  Artículos en Punto de Reorden  Información General                |                          |                     |                                                                       |                   |               |  |  |  |
|                                                                                         |                          | Deservate side      | Cádina Eskeisant                                                      | Marshan Dahaisant | Cárling Damas |  |  |  |
|                                                                                         | <u>  Nombre Articulo</u> | <u>Presentación</u> | Código Fabricante                                                     | Nombre Fabricante | Código Barras |  |  |  |

A cada opción de búsqueda se le puede establecer comodines. Los comodines permiten realizar búsquedas rápidas entre palabras.

| Opciones de Busqu | Opciones de Busquedas (Artículo) |                   |  |  |  |  |  |  |
|-------------------|----------------------------------|-------------------|--|--|--|--|--|--|
| Código Artículo   |                                  | Código Grupo      |  |  |  |  |  |  |
| Nombre Artículo   | %lomo%                           | Nombre Grupo      |  |  |  |  |  |  |
| Presentación 🛛    |                                  | Código Fabricante |  |  |  |  |  |  |
| Tipo Artículo     |                                  | Nombre Fabricante |  |  |  |  |  |  |

En el ejemplo el cuadro de texto (Nombre Artículo) se le estable el valor %Lomo%.

Al presionar el botón *Buscar* el sistema busca todos los artículos que lleven la palabra lomo en el nombre del artículo.

El comodín % significa todo. En el ejemplo %Lomo%, significa buscar todos los nombre de artículos que empiecen con cualquier texto y termine con cualquier texto y que contengan la palabra LOMO.

Sobre el resultado presione clic para ver las existencias por bodegas, documentos pendientes por despachar, documentos pendientes por ingresar, Movimiento y Saldo.

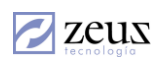

zeus

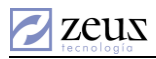

|   |                 |                  | Información ( | ieneral |                 |                              |               |
|---|-----------------|------------------|---------------|---------|-----------------|------------------------------|---------------|
|   | Código Artículo | Nombre Artículo  | Presentación  | Código  | Fabricante      | Nombre Fabricante            | Código Barras |
| ► | 11127           | LOMO ANCHO       | LIBRA         |         |                 |                              | 770246000347  |
|   | 11127           | LOMO ANCHO       | GRAMOS        |         |                 |                              | 770246000406  |
|   | 11130           | LOMO DE CERDO    | LIBRA         |         | Existencías por | Bodegas                      | 1003551       |
|   | 11130           | LOMO DE CERDO    | GRAMOS        |         |                 |                              | 100406        |
|   | 11112           | LOMO FINO        | GRAMOS        |         | Documentos P    | endientes Despachar          | )00406;       |
|   | VACA02          | LOMO FINO        | KILO          |         | Documentos P    | cumentos Pendientes Ingresar |               |
|   | 111272          | Lomo Porcion 250 | Por250        |         | Movimiento v    | oble2                        | 00419         |
|   | 6318            | WRAPS STEAK LOMO | UNIDAD        |         | wowinnenco y    | Jaido                        | 100367        |
|   | V002            | LOMO             | KILO          |         |                 |                              | 770246000435  |
|   | VACA03          | LOMO ANCHO       | KILO          |         |                 |                              | 770246000440  |
|   | 11127           | LOMO ANCHO       | HAMBUR 50GR   |         |                 |                              |               |
|   | 11112           | LOMO FINO        | LIBRA         |         |                 |                              | 770246000093  |
|   |                 |                  |               |         |                 |                              |               |
| • |                 |                  |               |         |                 |                              | Þ             |

## 8.7 CONSULTA DOCUMENTOS RELACIONADOS.

Esta consulta permite ver que documentos están relacionados e información general por cada documento.

| Consultas                                                                                                    |                                                                                                    |                                   |             |                                                                                                    |                                                 |                        |                  |             |
|----------------------------------------------------------------------------------------------------|----------------------------------------------------------------------------------------------------|-----------------------------------|-------------|----------------------------------------------------------------------------------------------------|-------------------------------------------------|------------------------|------------------|-------------|
| 🖌 Consulta Integral de                                                                                                    | Documen                                                                                                    | itos Rel                          | aciona      | dos                                                                                                    |                                                 |                        | 6                | z) (�) (I   |
| Tipo de Documento: Orden de compra<br>Ver Solo los Do<br>Artículo: L0C001                                                               | cumentos del<br>PRODUCTO P                                                                                  | BU Actual<br>RUEBA LOCA           |             | Consecutiv<br>Cons. Bl<br>Presentació                                                                      | o: 332<br>J: 125<br>n: UN                       | 55 (<br>D              | Pendiente     BU |             |
| Requisición en Compris     Fecha: 2012/09/30     No. 322     Fuente: 0     Documento: 0     Estado: Pendiente     Tercero: EDER NAVARRO | Olden de comp<br>Fecha: 2012/09<br>No. 33255<br>Fuente:<br>Documento:<br>Estado: Pendier<br>Tercero: Correa | 3<br>I/30<br>Ite<br>Mayor alfonsc | -<br>       | Entrada de m<br>Fecha: 2012/<br>No. 13585<br>Fuente: 22<br>Documento: (<br>Estado: Proce<br>Tercero: Corre | ercancí<br>09/30<br>1000000<br>esado<br>ea Mayo | District for alfonso * |                  |             |
| Artículos                                                                                                    |                                                                                                    |                                   |             |                                                                                                    |                                                 | Concepto:              |                  |             |
|                                                                                                    |                                                                                                    | Articulos o                       | lel Documen | to                                                                                                    |                                                 |                        |                  |             |
| Articulo Nombre                                                                                                    | Pr<br>DCALY UN                                                                                              | esent Bod                         | ega Ubic    | Lote                                                                                                    | Clasif                                          | Referencia             | Cantidad         | Satistechos |
| FLOCUT FRODUCTO PROEBAL                                                                                                    |                                                                                                    | 10 101                            |             |                                                                                                    | U                                               |                        |                  | 0           |

Seleccione el tipo de documento y digite el consecutivo del documento. Pulse el botón *Refrescar* 

Si da doble clic sobre el recuadro.

zeus

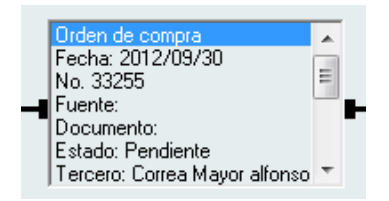

El sistema muestra información general del documento.

| Orden de compra                                                                                                    | ×  |
|----------------------------------------------------------------------------------------------------|----|
| Drden de compra<br>Fecha: 2012/09/30<br>No. 33255<br>Fuente:<br>Documento:<br>Estado: Pendiente<br>Tercero: Correa Mayor alfonso<br>Vendedor:<br>Aprobado por:<br>Fecha Reg: 2012/09/30<br>Cantidad: 1<br>Usuario: ZEUS TECNOLOGIA<br>Tabulación: 0<br>Fechas de Cambios de Estados:<br>Creado: 2014-04-24 18:41:00<br>Aprobado:<br>Parcial Satisfecho:<br>Liquidado:<br>Reversión de Movimiento:<br>Anulado:<br>Reversión Anulación:<br>Reversión Liquidación: | E  |
|                                                                                                    | Þ. |

En la parte inferior el sistema muestra una pantalla con la información general del documento.

| ſ | Artículos |                         |         |             | Conceptos |      |        |            |          |             |
|---|-----------|-------------------------|---------|-------------|-----------|------|--------|------------|----------|-------------|
|   |           |                         | Artic   | ulos del Da | cument    | to   |        |            |          |             |
|   | Artículo  | Nombre                  | Present | Bodega      | Ubic      | Lote | Clasif | Referencia | Cantidad | Satisfechos |
|   | LOC001    | PRODUCTO PRUEBA LOCAL Y | UND     | 01          |           | 0    | 0      |            | 1        | 0           |
|   |           |                         |         |             |           |      |        |            |          |             |
|   |           |                         |         |             |           |      |        |            |          |             |

Al pulsar clic derecho sobre cualquier documento el sistema mostrará el siguiente menú.

| Requisición en Compras<br>Fecha: 2012/09/30<br>No. 322<br>Fuente: 0<br>Documento: 0<br>Estado: Pendiente<br>Tercero: EDER NAVARRO | ▲<br>III<br>▼ | Diden de compra<br>Fecha: 2012/09/30<br>No. 33255<br>■ ■ Fuente:<br>Documento:<br>Estado: Pendiente<br>Tercero: Correa May | Analizar Relacionados<br>Ir al Documento (Contabilidad)        |
|----------------------------------------------------------------------------------------------------|---------------|----------------------------------------------------------------------------------------------------|----------------------------------------------------------------|
| Estado: Pendiente<br>Tercero: EDER NAVARRO                                                                                        | Ŧ             | Estado: Pendiente<br>Tercero: Correa May                                                                                   | Ir al Documento (Inventario)<br>Ir Al Documento (Contabilidad) |

Con las dos últimas opciones puede consultar el documento original.

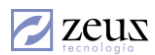

## 8.8 CONSULTA DE FÓRMULAS

Esta opción muestra información detallada de una fórmula o receta, dando la opción de imprimir un informe con los datos de la misma.

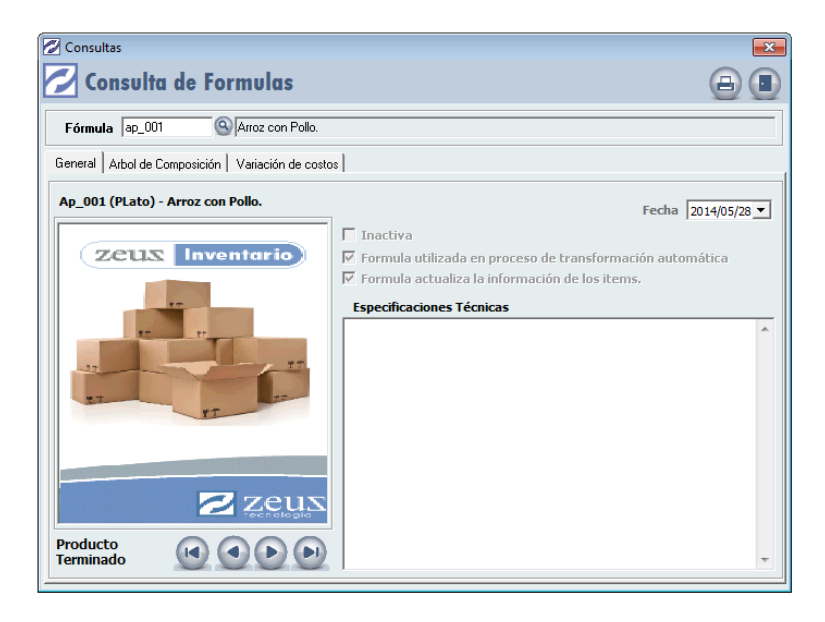

Para consultar digite el código en el campo Fórmula, este puede ser consultado con el botón de Ayuda. La pestaña General, muestra información de los artículos que componen la fórmula de manera separada, para desplazarse entre los artículos se usan los botones de

desplazamiento que se encuentran en la parte inferior.

En la pestaña Árbol de Composición, el sistema solicita una bodega para mostrar la estructura jerárquica la fórmula y los componentes de la misma, así como las cantidades necesarias y los precios de acuerdo a la bodega.

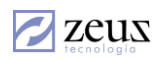

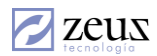

| General Arbol de Composición Variación de costos                  |                    |                      |
|-------------------------------------------------------------------|--------------------|----------------------|
| Opciones de costeo                                                | Parta as lot       |                      |
| C Unificado @ Bodega                                              | Bodega  U1  W  BU  | DEGA PRINCIPAL       |
| Estructura Jerarquica (Detalle) (Cantidad) (Valor Unidad) (Total) |                    |                      |
| FORMULAS                                                          |                    |                      |
| . 01-AP_001-ARROZ CON POLLO. (PLATO)                              | 1.00               | 736,578.76           |
| 01-A_002-SALSA CHINA (PORCION)                                    |                    | 1.00 469,10          |
| 01-A_003-ACEITE OLIVA (CC)                                        |                    | 15.00                |
| <pre>01-A_004-CAMARONES (GR)</pre>                                |                    | 15.00                |
| 01-A_005-TOMATE (GR)                                              |                    | 200.00               |
| 01-A_006-CEBOLLA (GR)                                             |                    | 200.00               |
| 01-99-CONCEPTO CIF                                                |                    | 1.00                 |
| 01-A_001-ARROZ (GR)                                               |                    | 250.00 1,063         |
| 01-99-CONCEPTO CIF                                                |                    | 1.00 1,550           |
|                                                                   |                    |                      |
|                                                                   |                    |                      |
|                                                                   |                    |                      |
|                                                                   |                    |                      |
| ] • [                                                             |                    | -                    |
| Costo 736,578.76 % Renta                                          | bilidad 0.00 Preci | o rido Venta 736,579 |

De igual forma en la parte inferior muestra el costo y es posible digitar un porcentaje de Rentabilidad para que el sistema calcule un precio sugerido de venta.

Costo 736,578.76 % Rentabilidad 10.00 Precio Sugerido Venta 818,421

La pestaña "Variación de Costos", muestra una pantalla con los componentes de la receta, la cantidad, costo y datos de la ultima compra.

| Ge                           | General Arbol de Composición Variación de costos |          |         |           |                         |                        |            |  |  |  |  |
|------------------------------|--------------------------------------------------|----------|---------|-----------|-------------------------|------------------------|------------|--|--|--|--|
| Bodega 01 O BODEGA PRINCIPAL |                                                  |          |         |           |                         |                        |            |  |  |  |  |
|                              | Resumen de materiales utilizados en formulas     |          |         |           |                         |                        |            |  |  |  |  |
|                              | Descripción                                      | Cantidad | Costo   | Total     | Ultimo Precio<br>Compra | Fecha Ultima<br>Compra | %Variacion |  |  |  |  |
| ►                            | (A_001) Arroz \ Gr                               | 250      | 1063.46 | 265865.85 | 1000                    | 2012/09/30             | -5.97      |  |  |  |  |
|                              | (A_003) Aceite Oliva \ CC                        | 15       | 210.2   | 3153.06   | 3000000                 | 2011/08/31             | 4271734.32 |  |  |  |  |
|                              | (A_004) Camarones \ Gr                           | 15       | 1160    | 17400     | 1000                    | 2012/09/30             | -13.79     |  |  |  |  |
|                              | (A_005) Tomate \ Gr                              | 200      | 1107.84 | 221568.63 | 1000                    | 2012/09/30             | -9.73      |  |  |  |  |
|                              | (A_006) Cebolla \ Gr                             | 200      | 1127.45 | 225490.2  | 1000                    | 2012/09/30             | -11.3      |  |  |  |  |

Para imprimir el informe con los datos de la fórmula se debe hacer clic en el botón *Impresión* 

## 8.9 CONSULTA INTEGRAL DE CONCEPTOS

Esta opción permite visualizar la información referente a un concepto específico; En esta ventana deberá escoger inicialmente el tipo al que corresponde el concepto a consultar y en el campo de Código ingresar el correspondiente a este en el sistema, donde contará con la ayuda de conceptos del sistema.

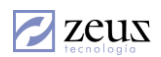

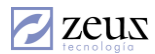

| Consulta de Concepto                           | e Concentos                   |                   |
|------------------------------------------------|-------------------------------|-------------------|
| Datos del Concepto<br>Tipo de Concepto Factura |                               | Auto<br>Refrescar |
| Codigo PrAJ2                                   | Concepto Factura de Prueba AJ |                   |
| Variación de \$ Peo                            | didos Cotizaciones            |                   |
| General Movimi                                 | entos \$ de Venta             | Ords de Compra    |
| C                                              | aracterísticas Generales      |                   |
| Atributo                                       |                               |                   |
| Nombre                                         | Concepto Factura de Prueba AJ |                   |
| Descripcion                                    | Concepto Factura de Prueba AJ |                   |
| Tipo                                           | 9                             |                   |
| Tercero                                        | 10000500                      |                   |
|                                                | 13309506                      |                   |
| Naturaleza                                     |                               |                   |
| Auxiliar Ablerto                               | 123123140                     |                   |
| Valor Filo                                     | 100                           |                   |
| Tipo reporte                                   | 0                             |                   |
| Porcentaie IVA                                 | 0                             |                   |
| UltimoPrecioCompra                             | 0                             |                   |
| Fecha Ultima Compra                            |                               |                   |
| Precio Promedio                                | 0                             |                   |
|                                                |                               |                   |

Una vez ingresado los datos, se mostrará toda la información que describe cada una de las pestañas, como son su información general el cual muestra atributos generales del concepto.

La pestaña movimientos muestra los diferentes documentos que se han generado con el concepto consultado, permitiendo el filtrado por periodo de tiempo y tipo de documento así como su ordenamiento.

| Variació                                                                                                    | n de \$       | Peo     | lidos       | $\Gamma$    | Cotizacione | s           |          |   |
|----------------------------------------------------------------------------------------------------|---------------|---------|-------------|-------------|-------------|-------------|----------|---|
| General Movimie                                                                                                    |               | entos 👔 |             | \$ de Venta | ) Or        | ds de Compr | а        |   |
| Fecha Inicial         Fecha Final         Tipo Documento         Orden           2012/09/01         2012/09/3C         Todos los Documentos         Fecha         ▼ |               |         |             |             |             |             |          |   |
|                                                                                                    |               | M       | lovimientos | del Co      | ncepto      |             |          |   |
| Fecha                                                                                                    | Nombre Tipo   |         | Documento   | )           | Consecutivo | Estado      | Cantidad |   |
| 2012/09                                                                                                    | Factura de V  | enta    | PR-000000   | 0008        | 51436       | Procesado   | 1.00     |   |
| 2012/09                                                                                                    | Pedido de cli | ente    |             |             | 60701       | Pendiente   | 1.00     |   |
|                                                                                                    |               |         |             |             |             |             |          |   |
|                                                                                                    |               |         |             |             |             |             |          |   |
|                                                                                                    |               |         |             |             |             |             |          |   |
|                                                                                                    |               |         |             |             |             |             |          |   |
| •                                                                                                    |               |         |             |             |             |             |          | • |

Es posible consultar el documento haciendo doble clic sobre el campo de la pantalla. De manera similar son mostradas las Órdenes de Compra, Pedidos y Cotizaciones de Clientes.

La Pestaña Variación de Precio (*Variación de \$*) muestra los cambios en el valor del concepto en movimientos realizados, permitiendo buscar los Últimos Precios de Compra o los Últimos Diferentes Precios de Compra que señala los documentos de Compra donde el precio varía.

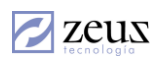

| <mark>7</mark> Consulta Integral de Conceptos 💿 🔅 |               |             |                                  |              |                |  |  |  |
|---------------------------------------------------|---------------|-------------|----------------------------------|--------------|----------------|--|--|--|
| Date                                              | os del Conce  | epto        |                                  |              |                |  |  |  |
| Tip                                               | o de Conce    | pto Entrada | Mercancía                        | -            | - Auto         |  |  |  |
|                                                   | Cod           | igo SER     | Servicio Externo                 |              | Konooda        |  |  |  |
|                                                   | Genera        | γ           | Movimientos \$ de                | Venta        | Ords de Compra |  |  |  |
|                                                   | Variación de  | t l         | Pedidos Cotizad                  | tiones       |                |  |  |  |
| · ·                                               |               | •           |                                  |              |                |  |  |  |
|                                                   | Fecha Inicial | Fecha Fin   | al Buscar                        | Γ            | No Registros   |  |  |  |
| 2                                                 | 012/09/01 👻   | 2012/09/3   | 0 👻 Ultimos Diferentes Precios   | de Compra 👻  |                |  |  |  |
| F                                                 |               | - ,<br>Var  | iación de Precios de Compras por | Artículo     |                |  |  |  |
|                                                   | Documento     | Fecha       | Proveedor                        | Valor        | Variacion      |  |  |  |
|                                                   | 13510         | 2012/09/30  | Correa Mayor alfonso             | 50,000.00    | (50,000.00)    |  |  |  |
|                                                   | 13563         | 2012/09/30  | Correa Mayor alfonso             | 100,000.00   | (400,000.00)   |  |  |  |
|                                                   | 13507         | 2012/09/30  | Correa Mayor alfonso             | 500,000.00   | (500,000.00)   |  |  |  |
|                                                   | 13559         | 2012/09/30  | Correa Mayor alfonso             | 1,000,000.00 | 0.00           |  |  |  |
|                                                   |               |             |                                  |              | -              |  |  |  |

Al presionar doble clic sobre las casillas que contienen los documentos se accederá inmediatamente al módulo correspondiente dentro del sistema, permitiendo así tener información específica sobre dicho movimiento.

La pestaña *\$ de Venta* muestra las diferentes configuraciones de precios para la venta del concepto, relacionando los tipos de cliente y el precio de venta del concepto según este, de acuerdo a la configuración en el menú *Ventas*, submenú *Configuración Ventas*.

#### 8.10 CONSULTA INTEGRAL DE PEDIDOS DE CLIENTES

Esta opción facilita el análisis y seguimiento de un Pedido, en la ventana se debe digitar el consecutivo del mismo (o buscar con la Ayuda), y el sistema cargará información sobre este.

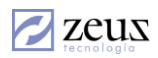

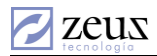

|   | Ventas 📃 🔍 🔤 |                 |       |             |          |               |          |             |           |            |             |
|---|--------------|-----------------|-------|-------------|----------|---------------|----------|-------------|-----------|------------|-------------|
|   | Consecu      | tivo 60651      | Liqui | idado       |          |               |          |             |           | Fecha 2    | 012/08/30 💌 |
|   | Clie         | nte 1047383965  | (Clie | nte) LEONAR | DO BELEÑ | 0             |          |             |           |            |             |
|   | Vende        | dor BB          | BLA   | NCA BARRIO  | S        |               |          |             |           |            |             |
| ſ |              | Ítems           |       |             | Documer  | ntos Relacion | ados     |             | S         | eguimiento |             |
| r |              | Artíc           | ulos  |             |          |               |          | Co          | onceptos  |            |             |
|   |              |                 |       |             | Listad   | os de Artícul | os       |             |           |            |             |
|   | Código       | Artículo Nombre | Pres  | P.Cantidad  | P.Unidad | F.Cantidad    | F.Unidad | PD.Cantidad | PD.Unidad | E.Cantidad | E.Unidad    |
| ⊩ | 2365         | 2365            | Unida | 1.00        | 1.00     | 10.00         | 10.00    | 5.00        | 5.00      |            |             |
|   |              |                 |       |             |          |               |          |             |           |            |             |

## Ítems

Esta pestaña contiene a su vez dos pantallas una de Artículos y otra de Conceptos, mostrando en cada una los ítems empleados en el documento y sus características, como se muestra en el anterior gráfico.

#### Documentos Relacionados

Muestra el documento de pedido y los que este ha utilizado o importado, así como de los que de este depende o importa.

| Ítems |            | Ítems               | Documentos Relacionados | Seguimiento |           |  |
|-------|------------|---------------------|-------------------------|-------------|-----------|--|
|       |            |                     |                         |             |           |  |
|       | Fecha      | Nombre              |                         | Consecutivo | Estado    |  |
|       | 2012/08/30 | Pedido de cliente   |                         | 60651       | Liquidado |  |
|       | 2012/08/30 | Factura de Venta    |                         | 51388       | Procesado |  |
|       | 2012/08/30 | Factura de Venta    |                         | 51389       | Procesado |  |
|       | 2013/06/04 | Entrega de facturas |                         | 123         | Procesado |  |
|       |            |                     |                         |             |           |  |

Al presionar doble clic sobre el documento deseado el sistema desplegará una ventana dirigiéndose al módulo correspondiente, permitiendo así tener información específica sobre dicho movimiento.

#### Seguimiento

Esta pestaña muestra una pantalla con las diferentes etapas por las que ha pasado el pedido desde su creación.

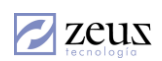

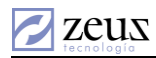

| Ítems                            |                       | Documentos Relacionados |                              | Se                         | guimiento       |  |  |  |
|----------------------------------|-----------------------|-------------------------|------------------------------|----------------------------|-----------------|--|--|--|
|                                  | Etapas de Seguimiento |                         |                              |                            |                 |  |  |  |
| Fecha / Hora                     | Etapa                 |                         | Usuario                      | Intervalo                  | Intervalo Total |  |  |  |
| 2013/04/11 4:52:04 PM            | Creación de Pe        | dido                    | ZEUS TECNOLOGIA              |                            |                 |  |  |  |
| 2013/04/11 5:26:24 PM            | Facturación de        | Pedido                  | ZEUS TECNOLOGIA              | 34 M 20 S                  | 34 M 20 S       |  |  |  |
| 2013/04/11 5:27:05 PM            | Facturación de        | Pedido                  | ZEUS TECNOLOGIA              | 41 S                       | 35 M 1 S        |  |  |  |
| Facturado el pedido No. 60651, l | Factura de Venta      | No.: 86-0001002418      | 3, Consecutivo Interno: 513/ | 38, Estado final del pedid | o: Liquidado    |  |  |  |

En la parte inferior de la ventana muestra un campo de texto con anotaciones sobre la etapa seleccionada.

## 8.11 CONSULTA INTEGRAL DE ORDENES DE SERVICIOS

Esta opción permite consultar las órdenes de servicios y los diferentes documentos relacionados a estas, realizar búsquedas y filtrar los resultados. Cada uno de los campos cuenta con una casilla que debe activar en caso de que quiera que se aplique el respectivo filtro.

| 💋 Consulta Integral                            |                               |                           | - • •                       |  |  |  |  |  |
|------------------------------------------------|-------------------------------|---------------------------|-----------------------------|--|--|--|--|--|
| 🔁 Consulta Integral de Ordenes de Servicio 💿 🔳 |                               |                           |                             |  |  |  |  |  |
| Parámetros Orden de Servicio                   | Parámetros Docume             | ntos Pa                   | rámetros Adicionales        |  |  |  |  |  |
| Orden Servicio Rango de Fuentes                | Fecha Inicial Fecha Entrega   | Estado                    | Rango de Vendedores         |  |  |  |  |  |
|                                                | 2014/08/12 💌 2014/08/12 💌     | En Proceso 🔹              | <b>Q Q</b>                  |  |  |  |  |  |
| 🔲 Filtrar Orden 🔲 Filtrar por Fuente           | e 🔲 Filtrar por Fecha Inicio  | 🔲 Filtrar por Estado      | Filtrar por Vendedores      |  |  |  |  |  |
| Vehiculo Inicial Vehiculo Final                | Cliente Inicial Cliente Final | Clasificación             | Tipo de Oden de Servicio    |  |  |  |  |  |
|                                                |                               | Cotizacion de Orden       | Ordenes con Cita            |  |  |  |  |  |
| Filtrar por Vehiculo                           | Filtrar por Cliente           | Filtrar por Clasificación | Filtrar por Tipo Orden      |  |  |  |  |  |
| Ordenes de Servicios Docum                     | nentos <u>M</u> ateriales     | <u>S</u> ervicios         | <u>R</u> egistro de Tiempos |  |  |  |  |  |
|                                                | Ordenes de Servic             | io                        |                             |  |  |  |  |  |
| Consecutivo Estado Fecha                       | Descripcion                   | Tiem                      | po Fecha Entrega Fuente Do  |  |  |  |  |  |
|                                                |                               |                           |                             |  |  |  |  |  |
|                                                |                               |                           |                             |  |  |  |  |  |
|                                                |                               |                           |                             |  |  |  |  |  |
|                                                |                               |                           |                             |  |  |  |  |  |
|                                                |                               |                           |                             |  |  |  |  |  |
|                                                |                               |                           |                             |  |  |  |  |  |
|                                                |                               |                           |                             |  |  |  |  |  |
|                                                |                               |                           |                             |  |  |  |  |  |
|                                                |                               |                           |                             |  |  |  |  |  |
|                                                |                               |                           |                             |  |  |  |  |  |
| •                                              |                               |                           | •                           |  |  |  |  |  |

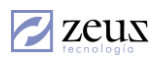

Los filtros de la pestaña *Parámetros de Orden de Servicio* se aplican para la ventana Ordenes de Servicios al igual que para las ordenes de Servicios relacionadas con los documentos resultantes en las demás ventanas.

Los filtros de las pestañas Parámetros Documentos y Parámetros Adicionales aplican para las ventanas Documentos, Materiales, Servicios y Registro de Tiempos.

Los resultados que arroja esta consulta pueden ser copiados y pegados a un editor de texto u hoja de calculo presionando las teclas CTRL - C.

## Parámetros Orden de Servicio

Los filtros de esta pestaña se aplican a documentos de Orden de Servicio, estos se muestran en la respectiva ventana, sin embargo es posible filtrar los *Documentos, Materiales, Servicios* y *Registro de Tiempo* mediante estos filtros en cuyos casos se aplicarán a la Orden de Servicio Relacionada al documento (en caso de que el documento no sea una orden).

| Parámetros Orden de Servicio         | Parámetros Docume                                                           | ntos                                 | Parámetros Adicionales                                      |
|--------------------------------------|-----------------------------------------------------------------------------|--------------------------------------|-------------------------------------------------------------|
| Orden Servicio Rango de Fuentes      | Fecha Inicial         Fecha Entrega           2014/08/12         2014/08/12 | Estado<br>En Proceso                 | Rango de Vendedores                                         |
| 🗖 Filtrar Orden 🗖 Filtrar por Fuente | Filtrar por Fecha Inicio                                                    | 🗌 Filtrar por Estad                  | do 🛛 🗍 Filtrar por Vendedores                               |
| Vehiculo Inicial Vehiculo Final Q    | Cliente Inicial Cliente Final                                               | Clasificación<br>Cotizacion de Orden | Tipo de Orden de Servicio           Image: Ordenes con Cita |
| Filtrar por Vehiculo                 | Filtrar por Cliente                                                         | 🔲 Filtrar por Clasi                  | ficación 🔲 Filtrar por Tipo Orden                           |

- ✓ Orden Servicio: Corresponde al consecutivo de la Orden a buscar.
- ✓ Rango de Fuentes: Digite el rango de fuentes sobre las que desea realizar el filtro.
- ✓ Fecha Inicial y Entrega: Especifique el rango de Fechas Inicial y Final de la entrega de la orden.
- ✓ *Estado*: Hace referencia al estado de las ordenes de servicio a buscar, estas pueden ser *En proceso*, *Facturada* y *Anulado*.
- ✓ Rango de Vendedores: Digite el rango de vendedores sobre los que desea realizar el filtro.
- ✓ *Elemento*: Para este ejemplo lo encontrará como *Vehículo* . Este nombre depende del parametro llamado *Nombre usado para el Elemento*.
- ✓ Cliente: Digite el rango de clientes sobre los que desea realizar el filtro.

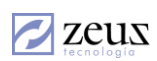

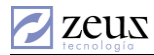

- ✓ Clasificación: Hace referencia a la clasificación que puede tener una orden de servicio. Estas clasificaciones dependen del Tipo de Orden de Servicio seleccionada en esta ventana.
- ✓ *Tipo de Orden de Servicio:* Hace referencia al tipo de Orden de Servicio, esta informacion depende de la clasificación seleccionada anteriormente.

#### Parámetros Documentos

Los filtros de esta pestaña así como los de Parámetros Adicionales, afectan los resultados de las ventanas de *Documentos, Materiales, Servicios* y Registro de Tiempos.

| Parámetros Orden de Servicio |         | Parámetros Documentos |                                     | Parámetros Adicionales |                        |          |
|------------------------------|---------|-----------------------|-------------------------------------|------------------------|------------------------|----------|
| Tipo de Documento            | Inicial | Final                 | Fecha Inicial                       | Fecha Final            | Estado del Docume      | nto<br>T |
| Filtrar por Tipo documento   | Filtrar | por Consecutivo       | Filtrar por                         | Fecha                  | □ □ Filtrar por Estade | •        |
| Artículo Nombre              |         | Presentación          | Tipos de Serv                       | icio R                 | lango de Servicios     |          |
|                              |         | J                     | <ul> <li>Servicios Carga</li> </ul> | dos 💽                  | 9                      | 9        |
| Filtrar por Producto         |         |                       | 🗌 Filtrar por                       | Tipo Servicio 🛛        | Filtrar Servicios      |          |

- ✓ *Tipo de Documento:* Seleccione el tipo de documento a buscar. El sistema le despliega una lista de tipos de documentos para que pueda seleccionar uno de ellos.
- ✓ *Consecutivo*: Digite el rango de Consecutivos que desea consultar.
- ✓ Rango de Fechas: Especifique el rango de fechas sobre los cuales desea realizar la consulta.
- ✓ Estado del Documento: Permite traer todos los documentos en un estado específico. Estos estádos están previamente definidos en el sistema.

| Estado del Documento    |    |
|-------------------------|----|
| Anulado                 | -  |
| En Proceso              | -  |
| Facturada               | _  |
| Liquidado               |    |
| Parcialmente Satisfecho |    |
| Pendiente               |    |
| Procesado               |    |
| Reversion               | L. |
| Revertido               | -  |
|                         |    |

✓ Artículo: Seleccione el articulo sobre el cual desea realizar la consulta. Al filtrar por este campo las ventanas de Servicio y Registro de tiempos no mostrarán resultado debido a que estas manejan artículos.

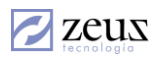

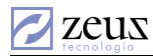

- ✓ Presentación: El sistema permite seleccionar una de las presentaciones que puede tener el articulo seleccionado.
- ✓ *Tipos de Servicios:* el sistema permite realizar consultas y filtrarla por Tipo de Servicio. Al seleccionar este campo, la ventana *Materiales* no mostrará resultado debido a que esta no está relacionada con artículos sino con servicios.
- ✓ Rango de Servicios: Con base al tipo de servicio, seleccione el rango de servicios a filtrar.

## Parámetros Adicionales.

| Parámetros Orden de Servicio Parán |                             | ros Documentos P       |            | rámetros Adicionales         |
|------------------------------------|-----------------------------|------------------------|------------|------------------------------|
| Taller Inicial Taller Final        | Tipo de Cargo               | Operario Inicial Oper  | ario Final | Tipos de Servicio            |
| 🔲 Filtrar por Taller               | 🔲 Filtrar por Tipo de Cargo | 🗌 Filtrar por Operario | 1          | 🔲 Filtrar Tipo Material      |
| Rango de Trabajos                  | Rango de Procesos           | Rango de Aseguradora   | 1          | Estados Servicios-Materiales |
|                                    |                             |                        | 9          | <b>•</b>                     |
| 🔲 Filtrar por Trabajos             | Filtrar por Procesos        | 🔲 Filtrar por Asegura  | dora       | 🔲 Filtrar Tipo Estado        |

Son filtros adicionales a los documentos a Consultar, el manejo es el mismo para los anteriores y son aplicados a las mismas ventanas que los *Parámetros Documentos*, los filtros son rangos que cuentan con dos campos (inicial - final), con excepción de:

- ✓ *Tipo de Cargo:* Por el que se realiza el documento.
- ✓ Tipos de Servicio: El sistema da dos opciones los cuales son Directos o Indirectos
- ✓ Estados Servicios Materiales: Puede tomar uno de estos dos estados Por Facturar o Facturado.

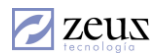